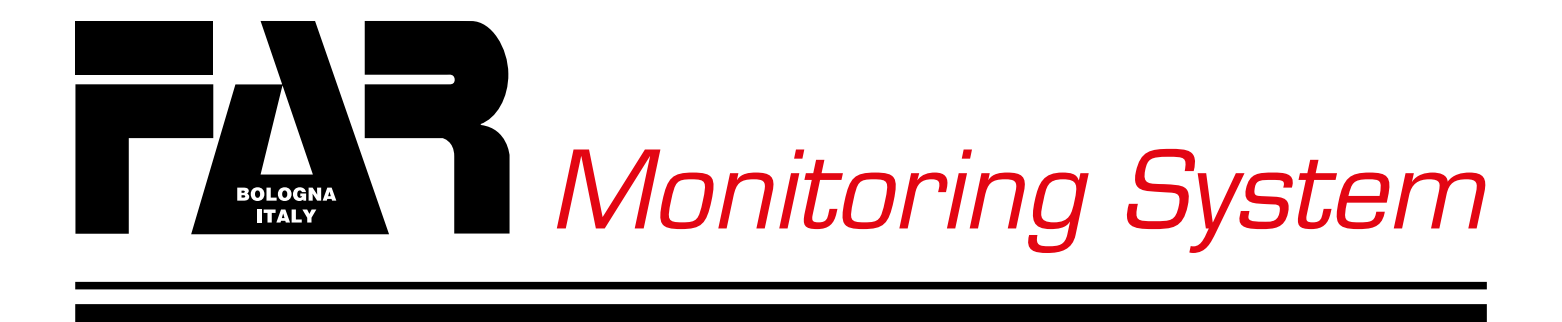

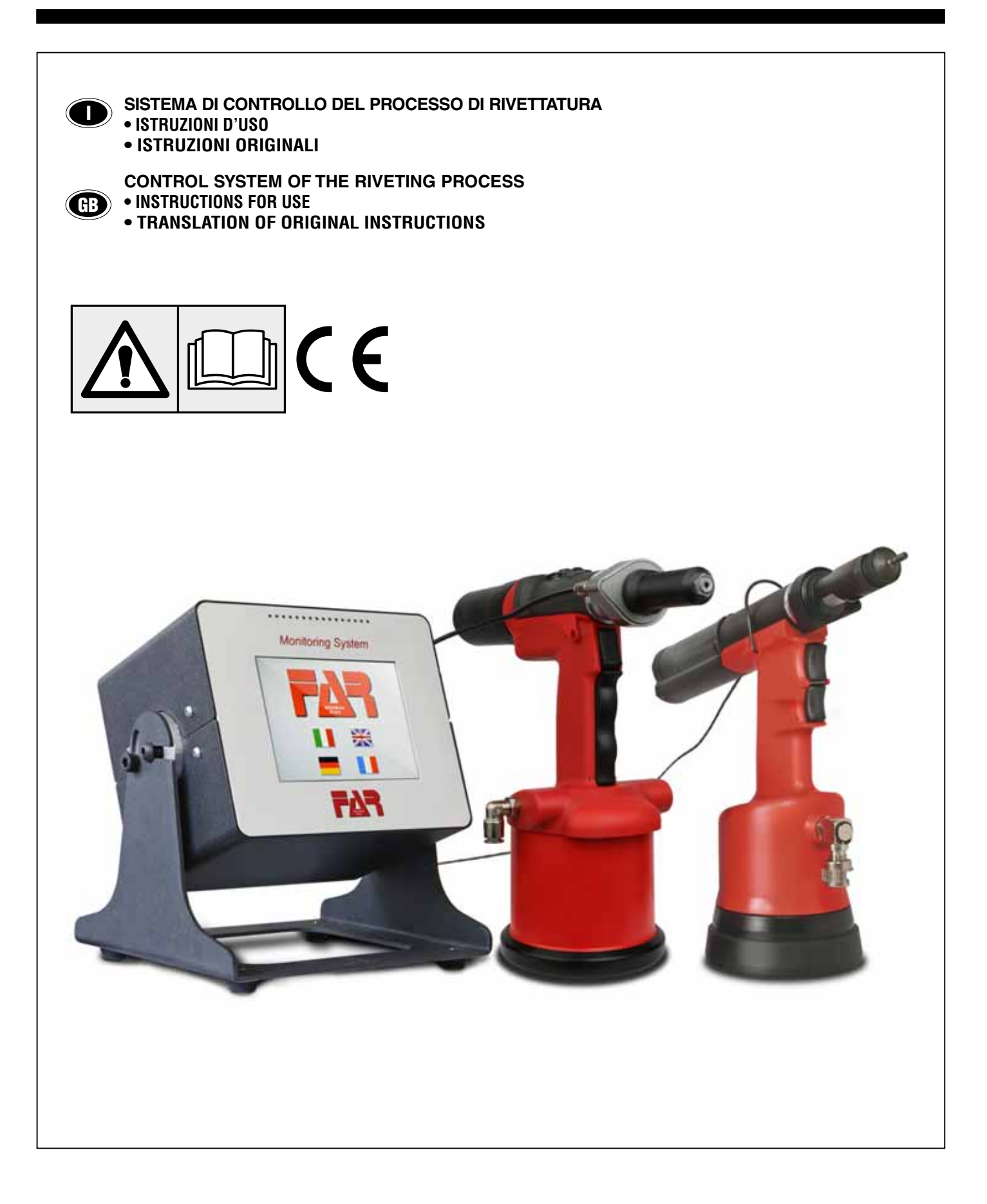

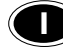

) La sottoscritta Far s.r.l. con sede in Quarto Inferiore (BO) alla via Giovanni XXIII, 2

#### DICHIARA

Sotto propria esclusiva responsabilità che Lo strumento Monitoring System è conforme alla Direttiva per la Bassa Tensione 2014/35/EU ed alla Direttiva per la compatibilità Elettromagnetica 2014/30/EU ed è conforme alla normativa della Federal Communication Commission USA.

Non è invece applicabile la direttiva macchine in quanto non sono presenti parti movimentate autonomamente, né vengono movimentate parti esterne per azione di esso.

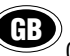

The undersigned FAR S.r.I. having its office in Quarto Inferiore (BO) Giovanni XXIII, 2 herewith

#### DECLARES

On its sole responsability that the MONITORING SYSTEM device complies with the Directive 2014/35/EU for Low Voltage, the Directive 2014/30/EU for the Electromagnetic compatibility and the Regulations of Federal Communication Commission USA.

The Machinery Directive is not applicable since there are neither parts which move autonomously, nor external parts moved by this device.

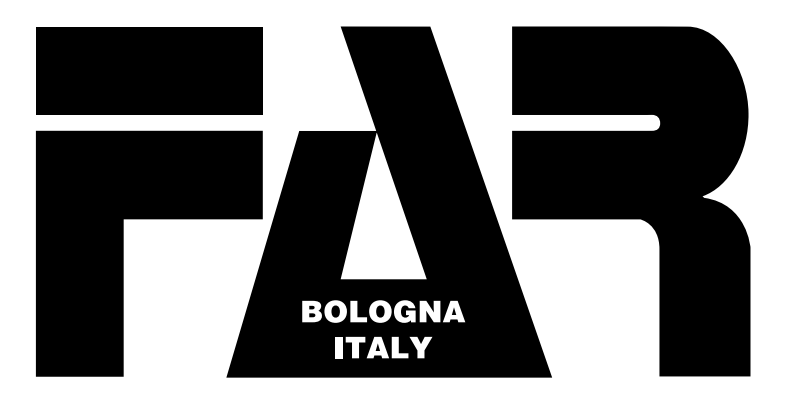

# Monitoring System

| <b>D</b> ITALIANO4                                |
|---------------------------------------------------|
| INTRODUZIONE4                                     |
| CAMPO DI APPLICAZIONE4                            |
| GARANZIA ED ASSISTENZA TECNICA4                   |
| AVVERTENZE E MISURE DI SICUREZZA4                 |
| DISMISSIONE E SMALTIMENTO4                        |
| PANORAMICA DEL DISPOSITIVO5<br>Fronte             |
| DATI TECNICI5                                     |
| IMPOSTAZIONI PRELIMINARI6<br>Scelta della lingua6 |
| MENÙ PRINCIPALE                                   |
| • DATI IN MEMORIA                                 |
| • IMPOSTAZIONI AVANZATE                           |
| SOFTWARE DOWNLOAD 18                              |
| POSSIBILI CAUSE DI ESITO NOK19                    |
| AVVERTENZE GENERALI20                             |
| RIMOZIONE DELLA SCHEDA "SD"21                     |

| GB ENGLISH                                         | 22        |
|----------------------------------------------------|-----------|
| INTRODUCTION                                       | 22        |
|                                                    |           |
| APPLICATION FIELD                                  | 22        |
| WARRANTY AND TECHNICAL ASSISTANCE                  |           |
| WARNINGS AND SAFETY MEASURES                       | 22        |
| DISPOSAL                                           | 22        |
| DEVICE VIEW                                        | 23        |
| Front                                              | 23        |
| Back                                               | 23        |
| TECHINCAL DATA                                     | 23        |
| PRELIMINARY SETTING                                | 24        |
| Language                                           | 24        |
|                                                    |           |
|                                                    | 24        |
| NEW RIVETING PRUCESS                               | 24        |
| New di licie                                       | 20<br>26  |
| Production                                         |           |
| NEW RIVETING PROCESS                               | 30        |
| Articles file                                      | 30        |
|                                                    | 24        |
| • DATA STURAUE/MEMURT<br>Articles List             | 3 I<br>21 |
| Production Lots                                    |           |
|                                                    |           |
| ADVANCED SETTINGS                                  | 33        |
| Archives Management                                | 33        |
| Articles List                                      | 34        |
| RIVEIS OF RIVEI NUIS<br>Samplas Number - Precision | 34<br>25  |
| Precision                                          | 35        |
| Samples number                                     | 35        |
| SOFTWARE DOWNLOAD                                  | 36        |
| NOK POSSIBLE CAUSES                                | 37        |
| GENERAL WARNINGS                                   | 38        |
| SD CARD REMOVAL                                    | 39        |

# FΔR

### INTRODUZIONE

Il sistema FAR Monitor System è un dispositivo di controllo e monitoraggio del processo di rivettatura basato sulla rilevazione dello sforzo e del tempo necessari per la corretta posa in opera di ogni singolo rivetto.

### CAMPO DI APPLICAZIONE:

Il sistema può essere utilizzato per rivetti ed inserti filettati con valori di posa compresi tra 1.000-30.000N.

### GARANZIA ED ASSISTENZA TECNICA

I Monitoring System è coperto da garanzia di 12 mesi. Il periodo di garanzia dell'attrezzo decorre dal momento della sua comprovata ricezione da parte dell'acquirente. La garanzia non è valida se l'attrezzo non viene utilizzato e se non viene sottoposto a manutenzione come specificato nel manuale di istruzione e manutenzione. In caso di difetti o guasti la FAR s.r.l. si impegna a riparare e/o sostituire, a propria discrezione esclusiva, i componenti giudicati difettosi.

La FAR s.r.l. si ritiene sin da ora sollevata da ogni o qualsiasi responsabilità nel caso in cui vengano eseguite sullo strumento modifiche di qualsiasi tipo o entità.

È opportuno verificare che al momento della apertura dell'imballo la macchina non presenti difetti e sia completa di tutti i componenti a corredo. In caso contrario è opportuno fare comunicazione scritta alla FAR s.r.l.

La richiesta di assistenza deve pervenire alla FAR s.r.l. a mezzo raccomandata o a mezzo fax, anche nel caso di accordi presi telefonicamente.

### AVVERTENZE E MISURE DI SICUREZZA

Osservare le seguenti precauzioni relative alla sicurezza per prevenire danni a questo prodotto o a qualsiasi prodotto ad esso connesso:

- 1. Per evitare pericoli potenziali utilizzare questo prodotto solo come specificato.
- 2. Questo prodotto è collegato a terra tramite l'apposito conduttore del cavo di alimentazione. L'apparecchio va messo in funzione solo con il tipo di alimentazione indicato nell'apposita targhetta.
- 3. Non far funzionare questo prodotto con i pannelli rimossi.
- 4. Prima di aprire i pannelli staccare la presa di corrente Non operare in caso si sospetti un guasto: far controllare le parti elettriche da personale specializzato.
- 5. Non operare in condizioni bagnate o umide.
- 6. Non operare in atmosfera esplosiva.
- 7. Mantenere pulite ed asciutte le superfici.
- 8. Le procedure di manutenzione vanno eseguite solo da parte di personale qualificato.

### DISMISSIONE E SMALTIMENTO

A scopo di smaltimento la struttura dev'essere smontata separando le parti metalliche dai componenti elettrici, incaricando del conferimento del rifiuto le imprese specializzate nel servizio.

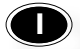

### PANORAMICA DEL DISPOSITIVO

| Fronte               | Retro                                                                                    |
|----------------------|------------------------------------------------------------------------------------------|
| 1 Monitoring System  |                                                                                          |
|                      |                                                                                          |
| FAR                  |                                                                                          |
| 1)<br>2)<br>3)<br>4) | LED verde/rosso conformità<br>Pannello Touch screen<br>Accensione<br>Presa alimentazione |
| 5)<br>6)<br>7)       | Porta download dati<br>Attacco cavo sensore<br>Uscita per lampada 24V (opzionale)        |

### DATI TECNICI

| Condizioni ambientali        | Campo di temperatura da 0 a 45 °C .<br>Umidità relativa massima 80%.                                                                                                    |
|------------------------------|----------------------------------------------------------------------------------------------------|
| Struttura Meccanica          | Scatola metallica di dimensioni esterne 193 L x 162 H x 143 P sostenuta<br>da una staffa utilizzabile come base o come supporto per sospensione.<br>Scatola testata secondo norma IEC62262 nella classe IK05. |
| Alimentazione                | Alimentazione con presa a pannello tensione 100-240V AC 0.2A, protetta da filtro di rete di tipo standard a 1 cella, con fusibile da 1A modello T.                                                            |
| Isolamento                   | L'ingresso di alimentazione è protetto da isolamento a 3KV DC.                                                                                                    |
| Tipo di batteria             | Il Cod. AFPX-Batt comprende una batteria al litio mod. 2450 da 3V e il relativo cavo di collegamento con un connettore polarizzato.                                                                           |
| Modalità acquisizione misura | Ingresso da sensore di forza piezoelettrico (piezoelectric) bilanciato.<br>L'acquisizione si attiva al superamento di una soglia prefissata, senza<br>utilizzare segnali esterni.                             |
| Livello forza misurabile     | Da 1000 N a 30000 N in 4 gamme di amplificazione che si predispongono<br>automaticamente all'inizio di un lotto di misure.<br>Livello minimo per il riconoscimento della presenza di un segnale: 100 N.       |
| Memoria SD                   | Contiene il consuntivo dei lotti suddiviso per articoli. Disponibilità di 10<br>articoli base con 64 lotti per articolo.                                                                                      |

F47

### IMPOSTAZIONI PRELIMINARI

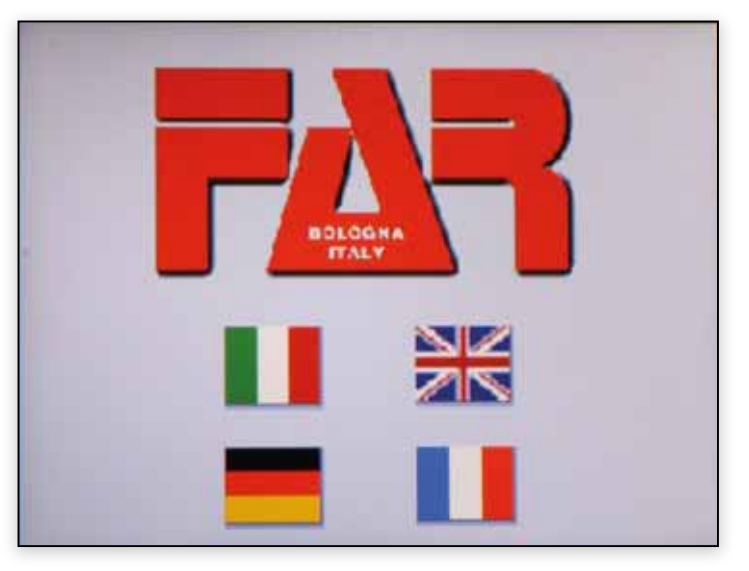

### MENÙ PRINCIPALE

### Scelta della lingua

Scegliere la lingua desiderata per continuare.

| MENU PRINCIPALE<br>RIVETTI | MENU | RIVETTI    | Il sistema indica che il monitoring system è impostato<br>per controllare rivetti. Per passare alla modalità inserti<br>accedere alla modalità esperto.                                                  |
|----------------------------|------|------------|----------------------------------------------------------------------------------------------------|
| data                       | N    | JOVO LOTTO | Il sistema inizia ad effettuare le nuove acquisizioni.                                                                                                    |
| 18 1                       | ×    |            | Si accede alla modalità di consultazione dei lotti e/c<br>articoli acquisiti.                                                                                                    |
| 2016 NUOVO<br>LOTTO        |      |            | Si torna alla schermata precedente.                                                                                                    |
| ore min. 1554              | 3    | ×          | Da questa funzionalità (protetta da password) s<br>possono modificare le impostazioni di tolleranza<br>precisione dello strumento, gestire l'utilizzo per rivett<br>o per inserti e gestire gli archivi. |

### • NUOVO LAVORO

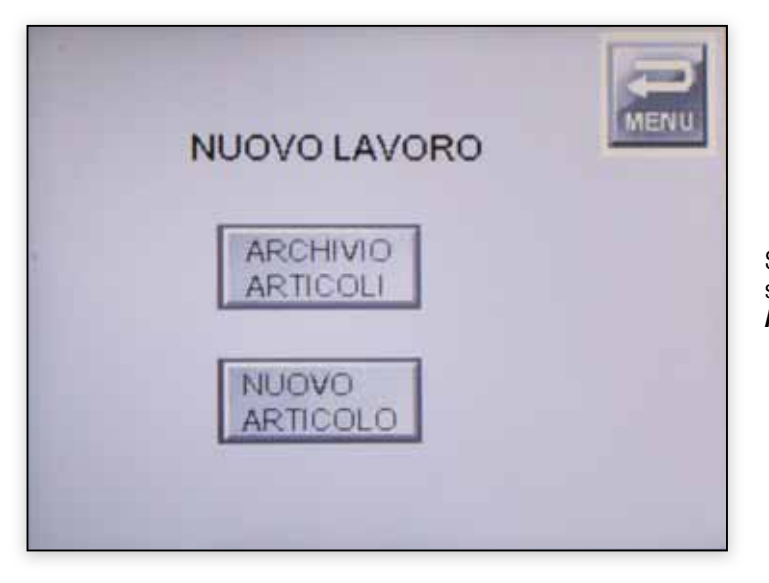

Si può scegliere se inserire un nuovo articolo (**NUOVO ARTICOLO**) o se utilizzare un articolo già presente all'interno del sistema (**ARCHIVIO ARTICOLI** – vedi pag 12).

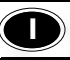

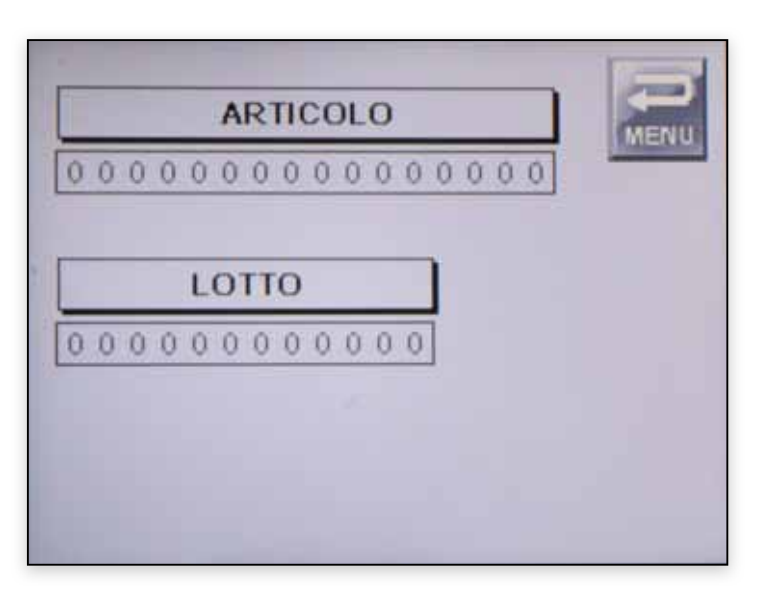

#### **Nuovo Articolo**

00000

Inserire tutti i parametri del prodotto in lavorazione: ARTICOLO: Codice articolo (campo alfanumerico di 16 cifre)

| 0 | 00 | )0 | 0.0 | 0  | 00 | 00 | 1  |    |
|---|----|----|-----|----|----|----|----|----|
|   | x  | 12 | 2   | 4  | -  |    | 2  | E. |
| 1 | A  | ŝ. | \$  | 11 | 月. | e. |    | 9. |
| 1 | ĥ. | H  | i.  | 1  | 8  | 1  | -  | 4  |
| 1 | 16 | 16 | 42  | E  | 10 | 8  | 3  | 5  |
| 1 | j, | 1. | 1   | 1  | н  | X  | 12 | E. |

LOTTO: numero di lotto (campo numerico di 12 cifre)

| 0000000 | 00000 | 1   |     | 00032 | 165478 | 1   |     |
|---------|-------|-----|-----|-------|--------|-----|-----|
|         | 7     | 8   | 9   |       | 7      | 8   | 9   |
|         | 4     | 5   | 6   |       | 4      | 5   | 8   |
|         | 1     | 2   | 3   |       | 1      | 2   | 3   |
|         | 0     | Esc | DIT |       | 0      | EBC | DIT |

 ARTICOLO

 00000000000000000

 LOTTO

 00000000000000

Inserire numero di pezzi dello specifico lotto in lavorazione, tale campo accoglie **7 cifre**.

Si consiglia sempre di inserire il numero di pezzi relativo univocamente al lotto in produzione.

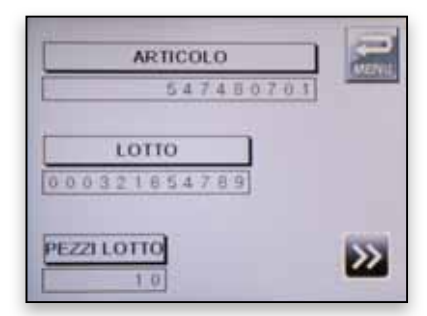

Premendo la freccia di avanti si accede alla fase di apprendimento. Tale fase è composta da due momenti: il primo di definizione della scala da utilizzare la seconda di apprendimento vero e proprio.

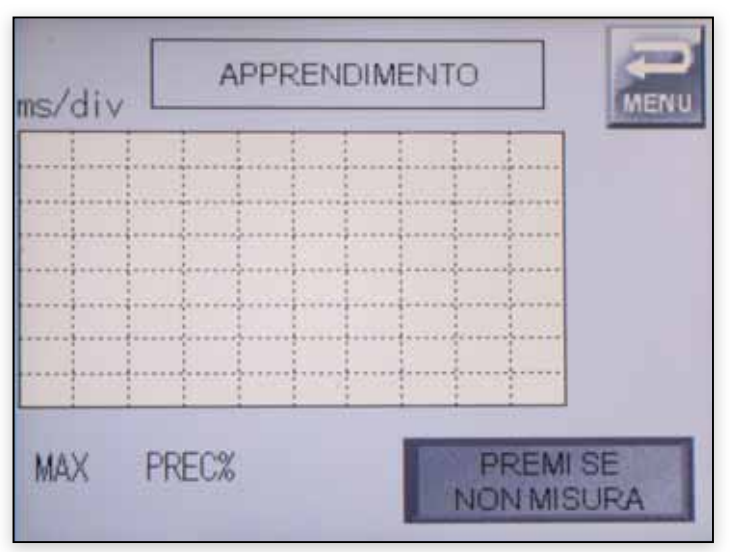

### Apprendimento

La parte iniziale dell'apprendimento serve per definire la scala di visualizzazione delle curve. In tale fase si devono mettere in posa un numero di rivetti compreso solitamente tra 1 e 5.

Nello schermo vengono visualizzate successivamente le curve più piccole o più grandi finché non compare la scritta **START APPRENDIMENTO**.

Premendo **ESCI** in questa fase si torna al menù principale senza salvare l'articolo/lotto impostato.

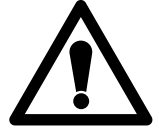

Qualora alla prima messa in posa non si vedesse alcuna curva premere il tasto "**PREMI SE NON MISURA**" al fine di aumentare la sensibilità del sistema.

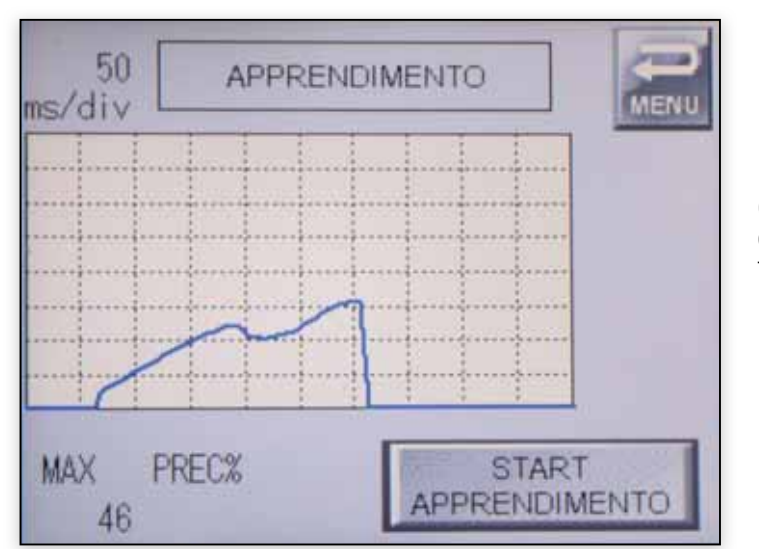

Quando compare la scritta "**START APPRENDIMENTO**" il sistema ha definito la scala in funzione del valore del picco massimo (**MAX**) e del tempo (**ms/div**).

Premendo START APPRENDIMENTO si inizia l'operazione di apprendimento.

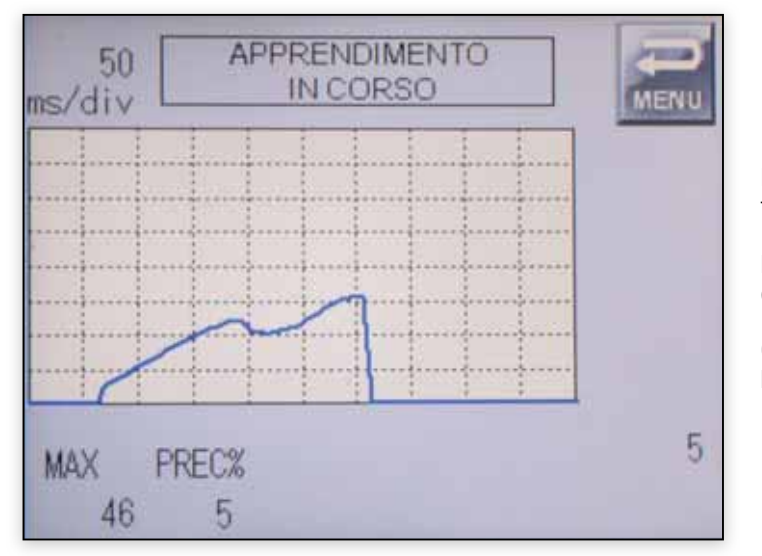

La fase di apprendimento prevede la corretta messa in posa (simulando l'applicazione definitiva) di un certo numero di rivetti (di default**5** parametro tuttavia impostabile dalle **IMPOSTAZIONI AVANZATE**).

**PREC%** indica la precisione con cui il sistema definisce la banda di tolleranza, ovvero la tolleranza positiva e negativa rispetto alle curve acquisite.

Qualora ci si accorgesse di una rivettatura non corretta premendo il tasto **RIPETI** si può ripetere la rivettatura appena eseguita.

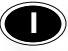

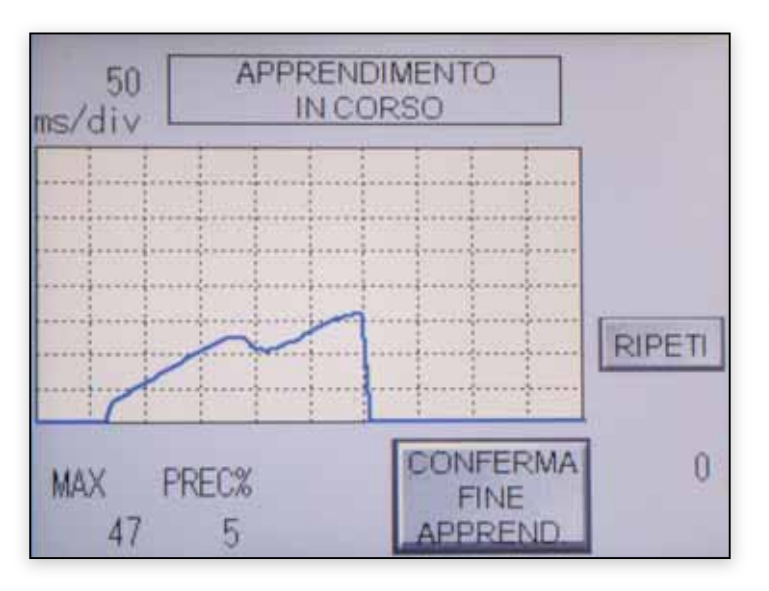

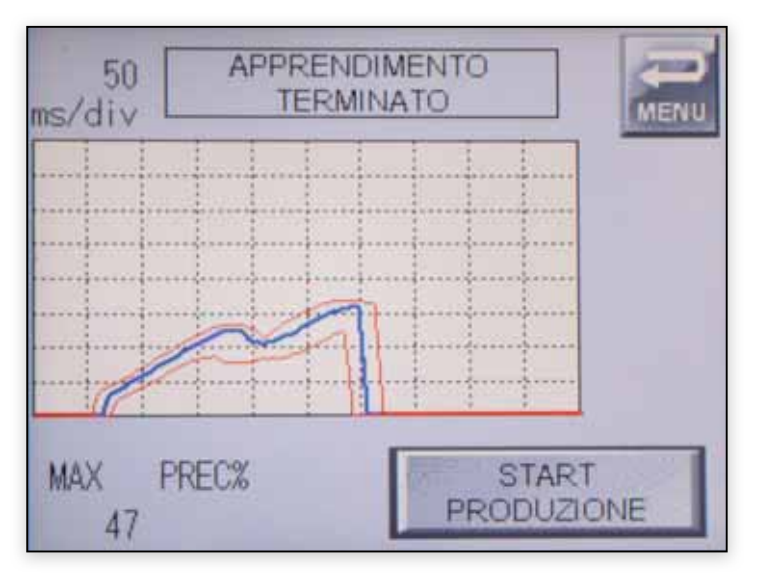

PARAMETRI ARTICOLO MENU N.Art. 4 ARTICOLO IV. SOGLIA 547480701 200 DATA **ATTENUAZIONE** 2016 0118 BASE TEMPI N°CAMPIONI 5 PRECISIONE MEMORIZZA LIV.MAX 5 ARTICOLO 0

Premere **CONFERMA FINE APPREND**. per passare alla fase successiva.

Le due bande rosse delimitano l'area di accettazione definita durante la fase di apprendimento.

Il superamento di una delle curve verrà segnalato come rivettatura non conforme.

Premere START PRODUZIONE per continuare.

Riepilogo e conferma dell'apprendimento effettuato.

Premere **MEMORIZZA ARTICOL**O per salvare e iniziare la fase di lavoro vera e propria.

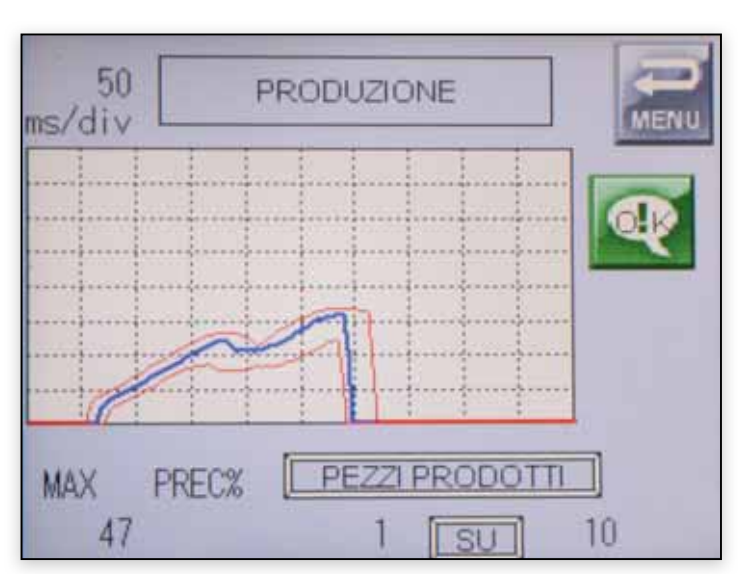

### Produzione

La **curva blu** identifica la curva istantanea che, essendo all'interno della banda di tolleranza, è giudicata conforme dal sistema. Il **MONITORING SYSTEM** indica l'**OK** con un pulsante verde sullo schermo e si illuminano i led all'esterno del pannello.

Monitoring System

Un contatore indica quante rivettature sono state effettuate sulle totali da effettuare.

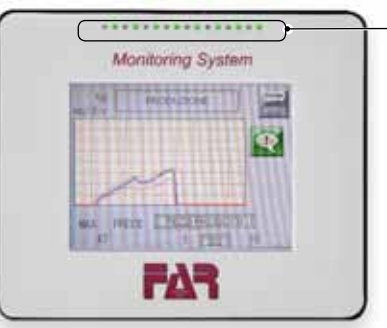

50 PRODUZIONE

Qualora si verificasse una rivettatura non conforme curva blu all'esterno della banda di tolleranza, i **led ross**i del **MONITORING SYSTEM** si illuminano e sullo schermo compare un pulsante di allarme rosso da premere per accedere alla pagina delle decisioni relativamente alla rivettatura effettuata.

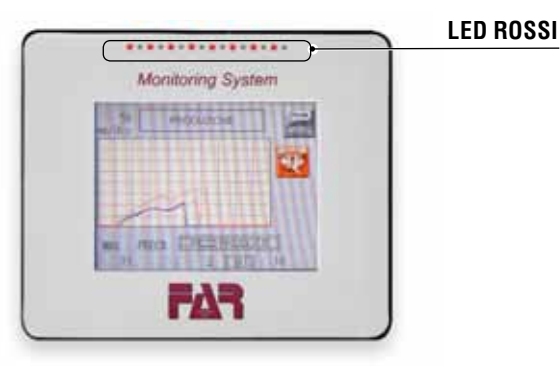

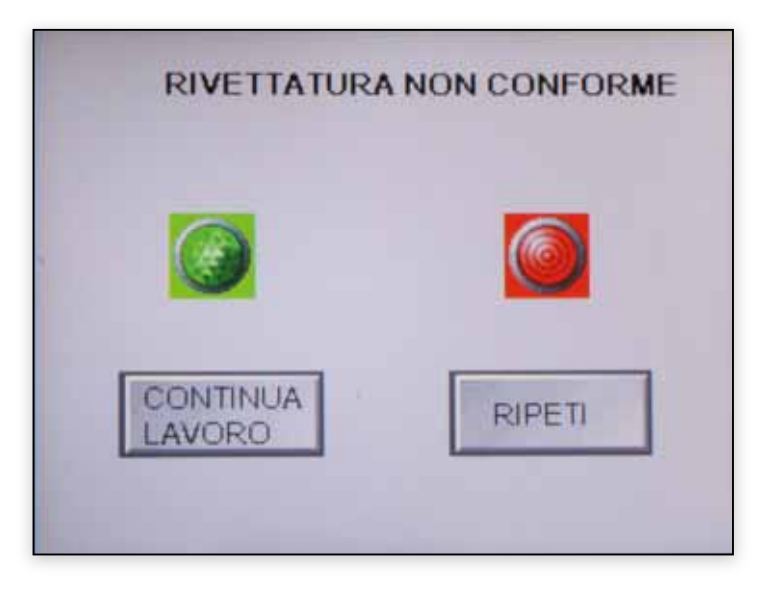

| CONTINUA LAVORO | .consideral'operazioneeffettuatacomeconforme<br>e non ne tiene conto al fine del conteggio totale<br>dei pezzi.             |
|-----------------|----------------------------------------------------------------------------------------------------|
| RIPETI          | considera la rivettatura appena effettuata<br>come non conforme e ne tiene conto al fine<br>del conteggio totale dei pezzi. |

# Monitoring System

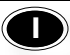

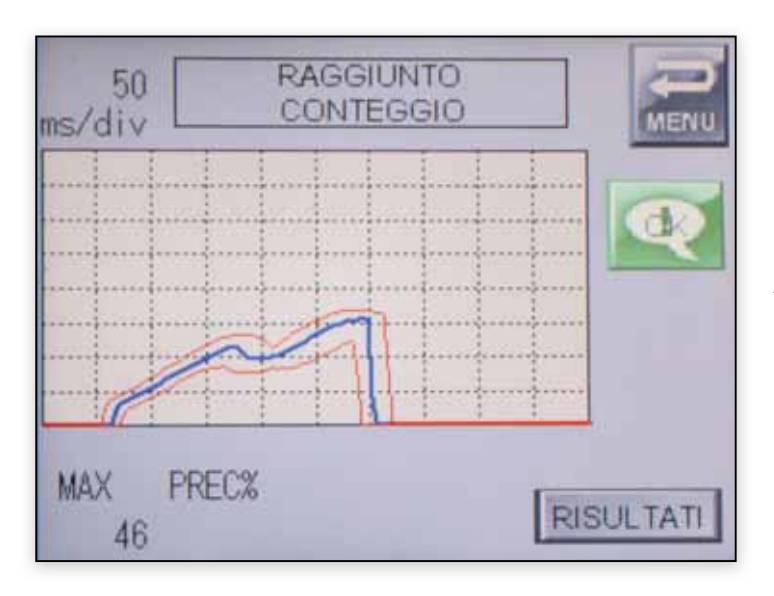

Al termine della produzione compare l'indicazione del lotto terminato e la possibilità di vedere i risultati, riassunti in questa fase come segue.

| DATA 2016   | 0118       | MENU  |
|-------------|------------|-------|
| ARTICOLO    | 547480701  |       |
| LOTTO 00    | 0321654789 |       |
| PEZZI LOTTO | 10         |       |
| SCARTI      | 4          |       |
| N°CAMPIONI  | 5          |       |
| PRECIS.     | 5          |       |
|             |            | SALVA |

**PEZZI LOTTO.....**numero di pezzi previsti per il lotto di produzione.

SCARTI.....numero di pezzi valutati non conformi durante la produzione indipendentemente dal fatto che si sia indicato CONTINUA LAVORO o RIPETI.

N° campioni ......Campioni testati durante l'apprendimento.

Precis......percentuale +/- per la definizione delle curve.

Salvando i dati si torna al menù principale.

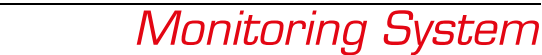

### • NUOVO LAVORO

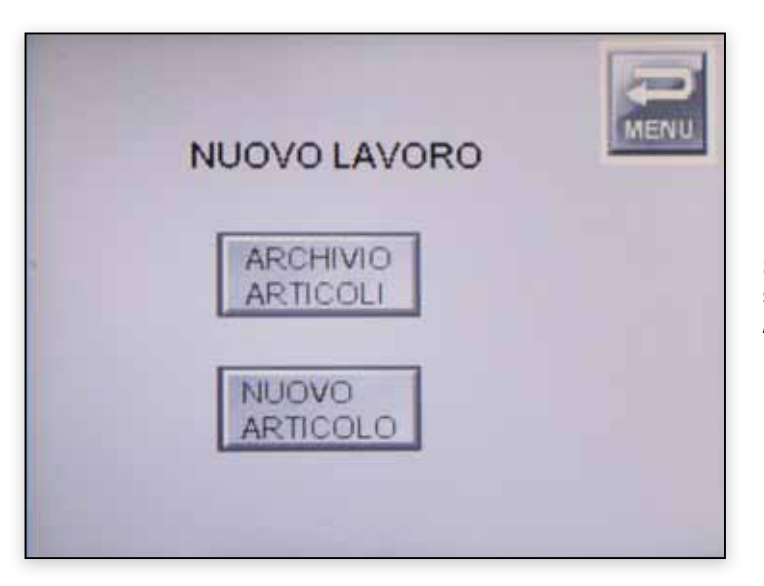

Si può scegliere se inserire un nuovo articolo (**NUOVO ARTICOLO**) o se utilizzare un articolo già presente all'interno del sistema (**ARCHIVIO ARTICOLI**).

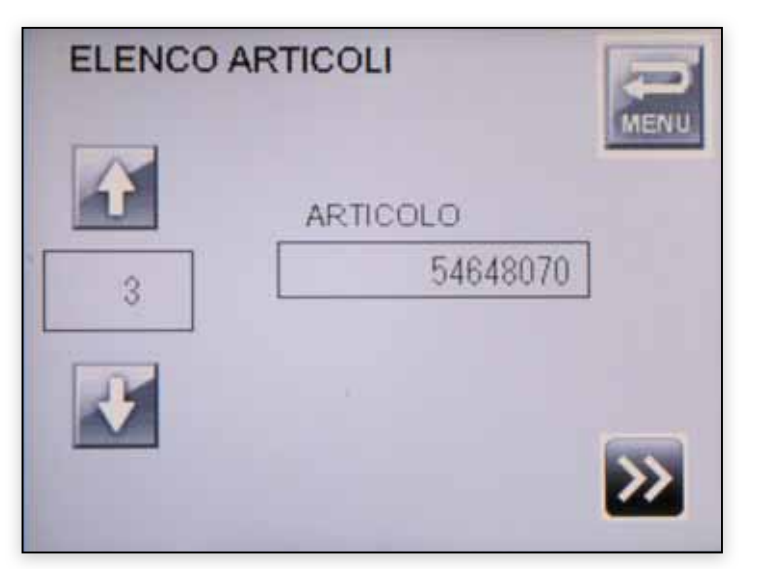

#### Archivio articoli

Dall'archivio è possibile selezionare uno dei dieci articoli in memoria, questi sono selezionabili con l'utilizzo delle frecce e premendo il tasto **CONFERMA**.

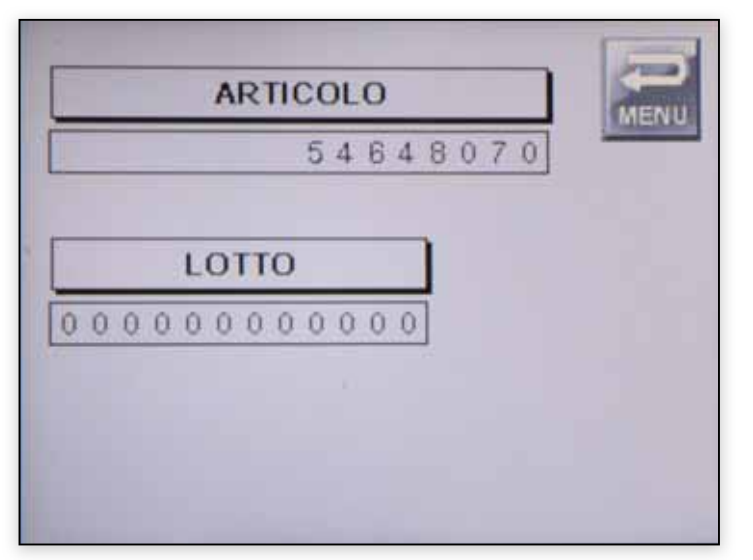

Si continua con inserimento di **LOTTO** di produzione e numero di pezzi del lotto esattamente come se fosse un nuovo articolo. Proseguendo inizia la fase di apprendimento (vedi pag. 8).

Essendo un articolo già memorizzato per definire la scala occorre mettere in posa un solo rivetto/inserto che serve al sistema per confermare che la scala memorizzata sia quella corretta.

Risulta essenziale effettuare un nuovo apprendimento per ogni lotto in

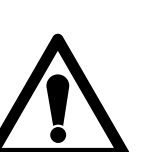

quanto piccole variazioni del prodotto tra vari lotti di produzione potrebbero fornire risultati discordanti ivi compresi falsi negativi.

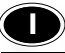

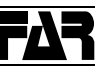

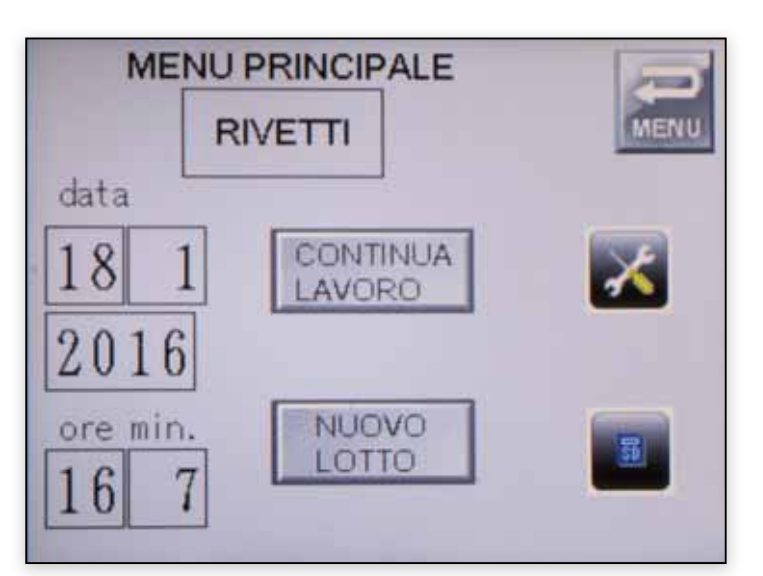

### • DATI IN MEMORIA

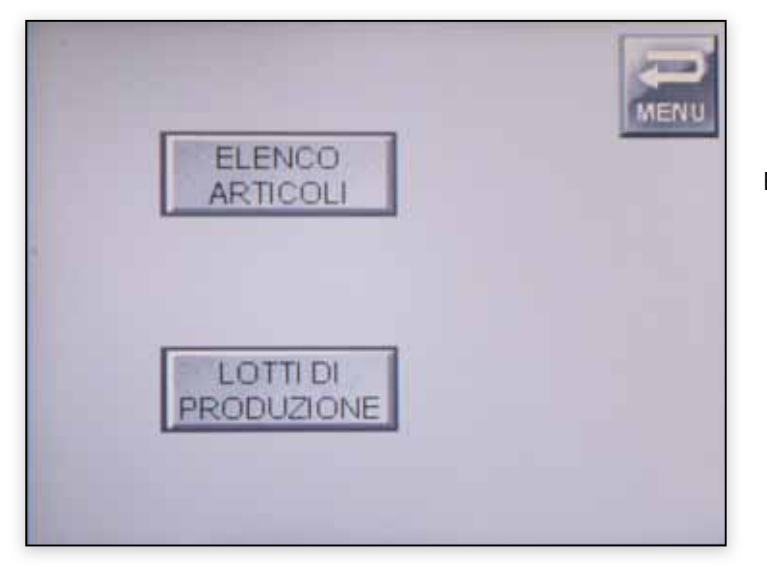

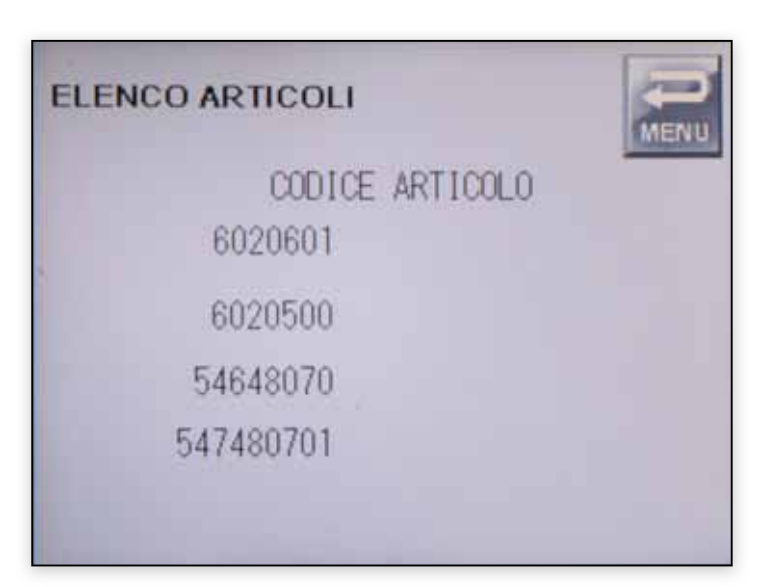

Qualora durante la produzione ci fosse l'esigenza di interrompere le rivettature (es. fine turno) premendo il tasto **MENU** si torna al **MENÙ PRINCIPALE** da cui, in un secondo momento, è possibile, premendo il tasto **CONTINUA LAVORO**, ritornare alla acquisizione precedentemente abbandonata.

Il pulsante **CONTINUA LAVORO** compare solo ed esclusivamente nel caso in cui il lavoro sia stato interrotto nelle modalità precedentemente descritte.

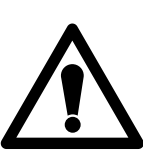

Nel caso in questa fase si iniziasse un nuovo lotto o un nuovo articolo non è più possibile continuare il lavoro precedentemente interrotto.

Entrando nei dati in memoria si possono visualizzare:

- ELENCO ARTICOLI: si visualizzano tutti gli articoli presenti e memorizzati all'interno della memoria del MONITORING SYSTEM.
- LOTTI DI PRODUZIONE: si possono visualizzare i dati relativi a tutti i lotti di produzione memorizzati sul MONITORING SYSTEM.

#### Elenco Articoli

L'elenco degli articoli appare come una lista numerata in maniera progressiva.

Con MENU si torna alla schermata precedente

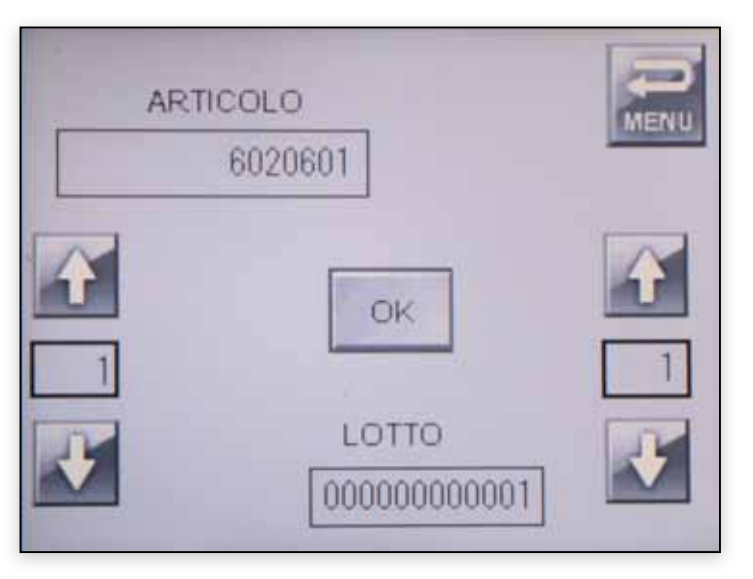

### Lotti Produzione

Entrando nei "LOTTI DI PRODUZIONE" tramite le frecce poste a sinistra del monitor si possono scorrere gli articoli. Il numero posto tra le due frecce indica il progressivo degli articoli così come sono memorizzati nell'ELENCO ARTICOLI.

Tramite le frecce poste a destra dello schermo si possono invece scorrere i lotti relativi ai singoli articoli. Premendo **OK** si seleziona il lotto scelto relativo all'articolo indicato.

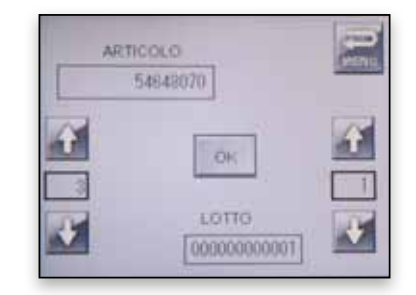

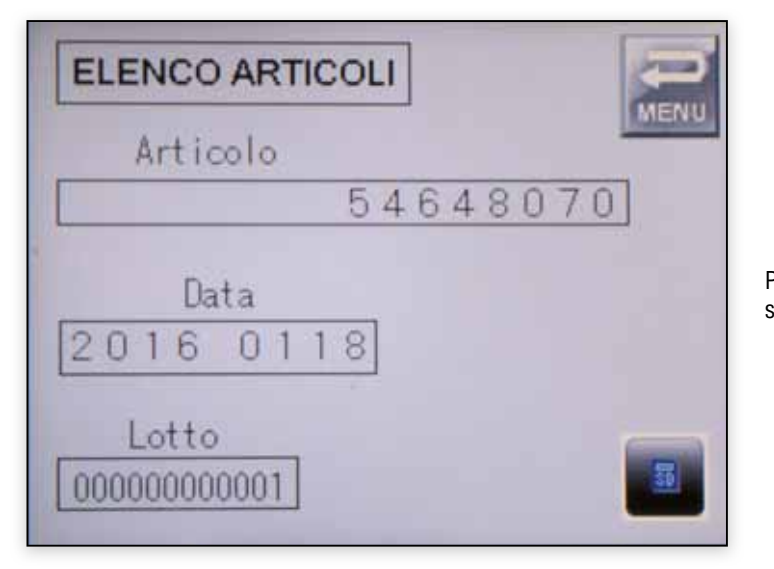

Premendo scelto.

si procede alla visualizzazione dei dati relativi al lotto

| ART.           | 5464  | 8070    | C    |  |
|----------------|-------|---------|------|--|
| DATA 2016      | 01    | 1.8     | MENU |  |
| LOTTO 00       | 00000 | 00001   |      |  |
| PEZZI<br>LOTTO | 2     | SCARTI  | 3    |  |
| N°CAMPIONI     | 5     | PRECIS. | 5    |  |
| ATTEN.SEGN.    | 1     | VAL MAX | 33   |  |

I dati vengono visualizzati come segue:

| ARTcodice dell'articolo scelto.                                                                                                    |
|----------------------------------------------------------------------------------------------------|
| <b>DATA</b> data di acquisizione del lotto in esame.                                                                                                    |
| LOTTOnumero di lotto scelto.                                                                                                    |
| <b>PEZZI LOTTO</b> numero di pezzi prodotti nella fase di produzione.                                                                                                    |
| SCARTInumero pezzi non conformi riscontrati durante la fase di produzione.                                                                                                    |
| N° CAMPIONI Sono i campioni messi in posa durante la fase di apprendimento.                                                                                                    |
| <b>PRECIS.</b> indica la precisione con cui il sistema costruirà la banda di tolleranza, ovvero la tolleranza in positivo e negativo rispetto alle curve acquisite.                                       |
| ATTEN. SEGN indica l'attenuazione utilizzata dal sistema per il segnale<br>VAL. MAX indica il picco massimo (valore numerico proporzionale<br>allo sforzo della macchina per mettere in posa il rivetto). |

Premendo ESCI si torna alla schermata dei DATI IN MEMORIA.

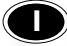

### IMPOSTAZIONI AVANZATE

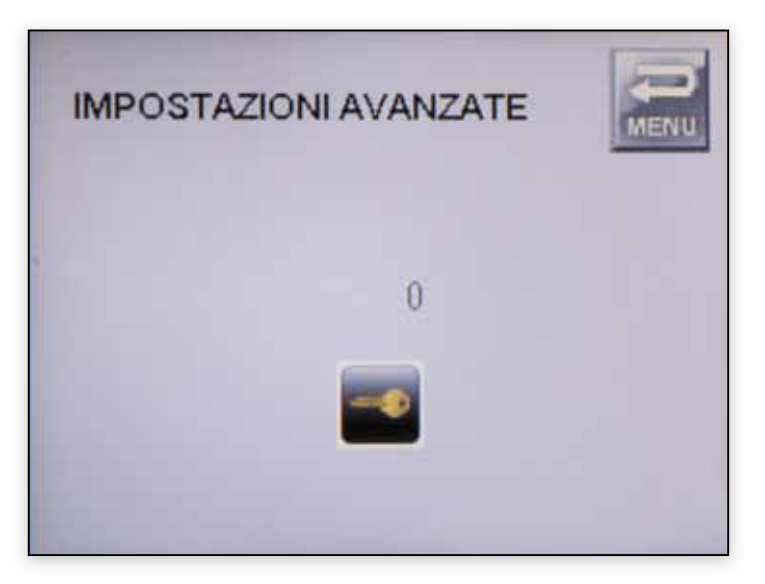

Le impostazioni avanzate sono protetta da password e consentono di gestire ed impostare tutte quelle funzionalità avanzate utili per il settaggio generale del MONITORING SYSTEM.

Per la definizione di gueste parti leggere attentamente le seguenti istruzioni in quanto piccole modifiche potrebbero dare luogo a differenti interpretazioni delle curve registrando e segnalando falsi positivi e/o falsi negativi.

Premere il tasto con la chiave e digitare la password per accedere.

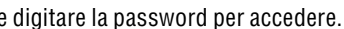

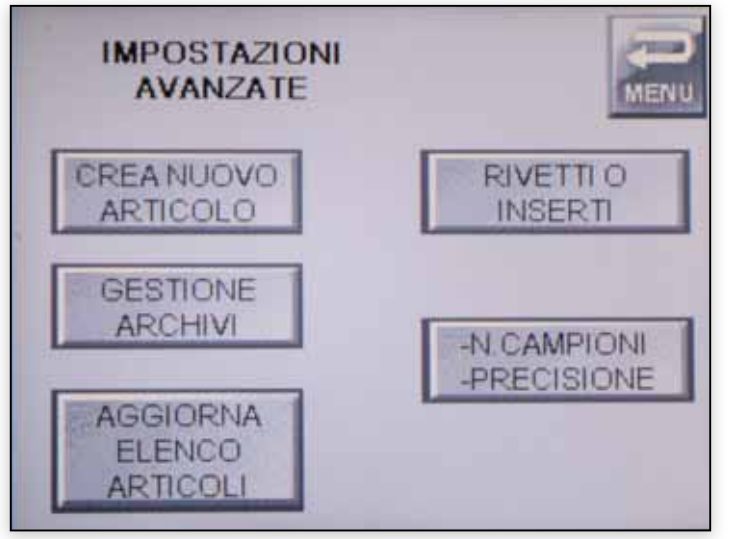

I dati vengono visualizzati come segue:

| CREA NUOVO ARTICOLO       | .consente di creare un nuovo articolo,<br>impostando manualmente tutti i<br>parametri.                                                                                 |
|---------------------------|----------------------------------------------------------------------------------------------------|
| GESTIONE ARCHIVI          | .Si può cancellare in maniera selettiva gli<br>articoli o i lotti di produzione relativi ai<br>singoli articoli.                                                       |
| AGGIORNA ELENCO ARTICOLI. | .si possono aggiornare gli articoli in<br>memoria. La funzione si utilizza nel caso<br>di una modifica o di un aggiornamento<br>del contenuto della scheda <b>SD</b> . |
| RIVETTI O INSERTI         | .Si può passare dalla modalità rivetti alla<br>modalità inserti.                                                                                                    |
| N°CAMPIONI/PRECISIONE     | .si definiscono le impostazioni di<br>apprendimento e tolleranza delle curve.                                                                                          |

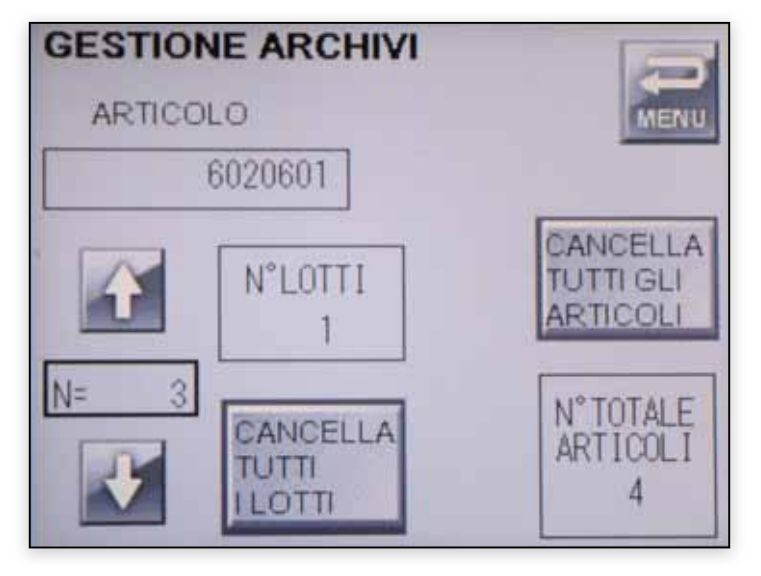

#### **Gestione Archivi**

Utilizzando le frecce si può scegliere l'articolo da analizzare. Il numero progressivo degli articoli, visualizzabile sia nella modalità operatore "ELENCO ARTICOLI" sia nella modalità esperto "AGGIORNA ELENCO ARTICOLI" è indicato nella casella tra le due frecce.

Premendo CANCELLA TUTTI I LOTTI si azzera l'indice dei lotti e si eliminano quindi definitivamente tutti i lotti relativi ad un articolo senza eliminare l'articolo in esame.

Premendo CANCELLA TUTTI GLI ARTICOLI si eliminano definitivamente tutti gli articoli presenti in memoria. In tal modo il NUMERO TOTALE ARTICOLI diventa 0.

Se si vogliono cancellare tutti gli articoli cancellare prima i lotti.

Premendo ESCI si torna alla pagina principale delle IMPOSTAZIONI AVANZATE.

# FA7

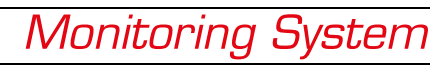

| N° | ELENCO ARTICOLI |
|----|-----------------|
| 1  | 6020601 MENU    |
| 2  | 6020500         |
| 3  | 54648070        |
| 4  | 547480701       |
| 5  |                 |
| 6  | AGGIORNA        |
| 7  | LISTA           |
| 8  | ARTICOLI        |
| 9  |                 |
| 10 |                 |

### **Elenco Articoli**

Da questa funzione è da utilizzare nel caso in cui sia stata rimossa la scheda SD svotandone in contenuto.

| N°                                              | ELENCO ARTICOLI 🤁                                                                            |  |
|-------------------------------------------------|----------------------------------------------------------------------------------------------|--|
| 1<br>2<br>3<br>4<br>5<br>6<br>7<br>8<br>9<br>10 | 6020601<br>6020500<br>54648070<br>547480701 DATI<br>6020801 AGGIORNATI<br>6020803<br>6020802 |  |

Una volta aggiornati i dati il sistema comunica l'aggiornamento avvenuto. Premendo **ESCI** si torna alla pagina principale del **MENÙ ESPERTO.** 

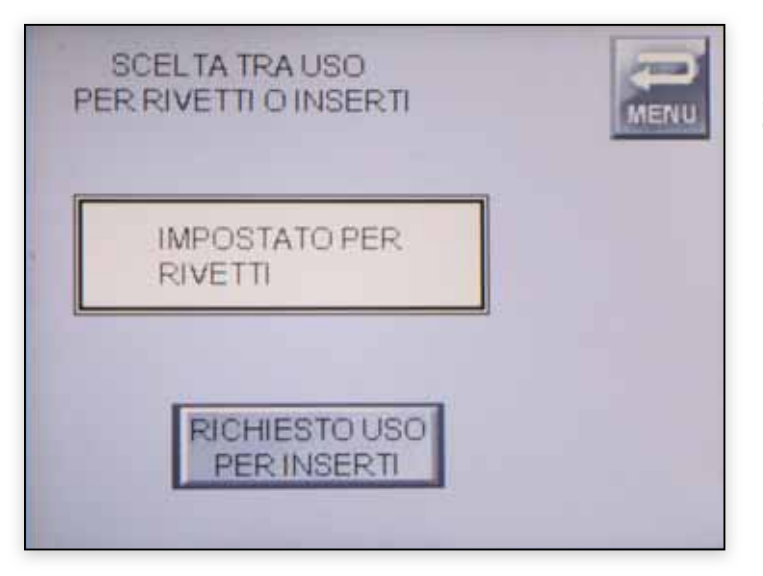

### Rivetti o Inserti

Si può passare da una modalità all'altra mantenendo in memoria l'elenco degli articoli e le acquisizioni fino ad allora effettuate.

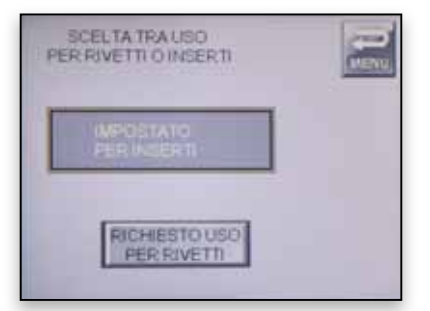

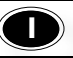

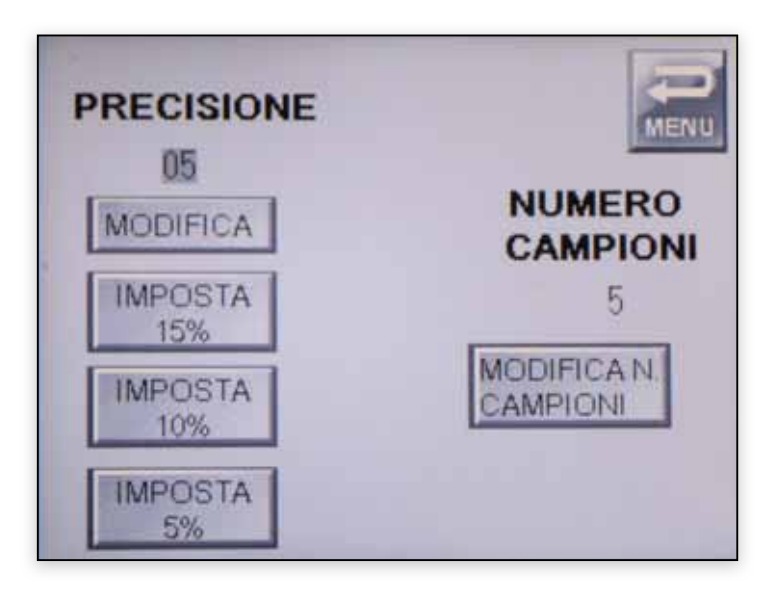

### Numero campioni – Precisione

#### Precisione

**PRECISIONE** o tolleranza indica un valore percentuale di ampiezza della banda di controllo per le curve.

**NUMERO CAMPIONI** modifica il numero di campioni necessari per l'apprendimento iniziale.

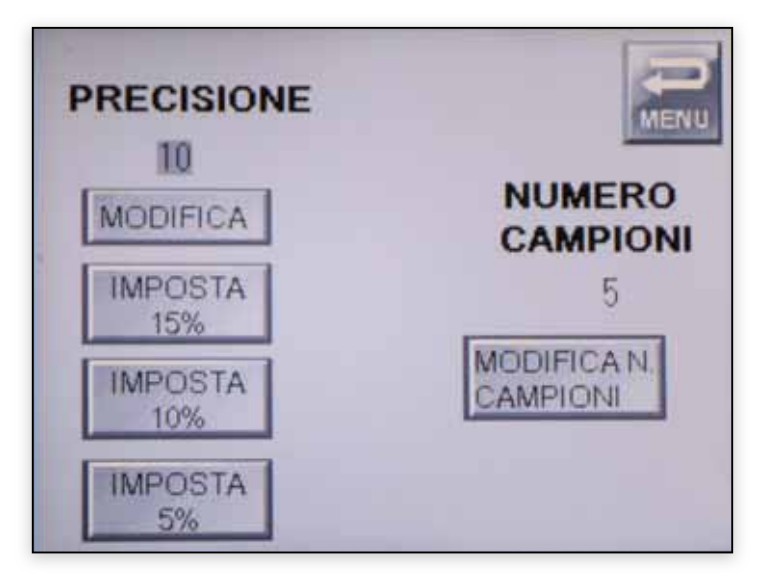

La precisione può essere impostata al 5% 10% 15%. Più basso è il valore della precisione più vicine sono tra loro le curve e minore è la tolleranza durante l'acquisizione.

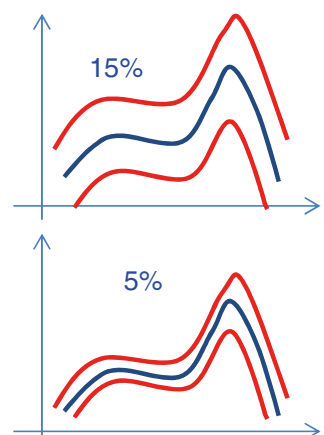

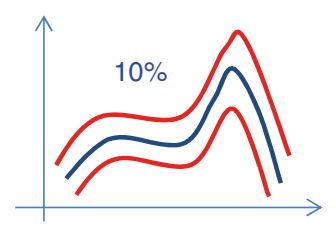

Le curve rosse rappresentano la banda all'interno di cui si definisce la conformità, la curva blu indica il valore istantaneo.

#### Numero Campioni

Premendo il pulsante **MODIFICA N°CAMPION**I compare una tastiera numerica in cui inserire il numero di campioni.

Maggiore è il numero di campioni in apprendimento migliore sarà la precisione del risultato.

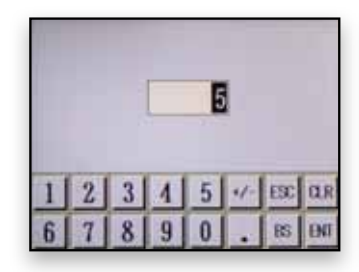

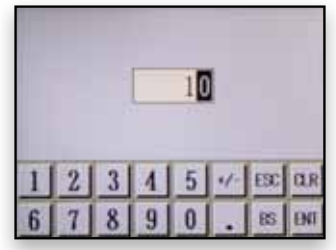

PRECISIONE 10 MODIFICA IMPOSTA 15% MODIFICA N. CAMPIONI MPOSTA 5%

### **SOFTWARE DOWNLOAD**

| 1997 | EdRivo  | Som             |              |            |     |       |     | -     | 1     |       | 0     | a .   |
|------|---------|-----------------|--------------|------------|-----|-------|-----|-------|-------|-------|-------|-------|
|      |         | 223             | PORTA<br>COM | seleziona  | •   | =/    | PRI |       | CHIUD |       |       |       |
|      | 19/11 - | ARTICOLO •      | LOTTO +      | DATA *     | PRO | SCA • | CAM | PRE • | SOG 4 | MAX   | ATT . | SCA 9 |
|      | Р       | АААА            | 000000001111 | 01-11-2015 | 4   | 0     | 10  | 10    | 200   | 1126  | 2     | 1     |
|      | Р       | АААА            | 00000002222  | 01-11-2015 | 8   | 0     | 10  | 10    | 200   | 1049  | 2     | 1     |
|      | Р       | АААА            | 00000003333  | 01-11-2015 | 4   | 0     | 10  | 10    | 200   | 947   | 2     | 1     |
|      | Р       | АААА            | 00000000015  | 06-11-2015 | 4   | 0     | 10  | 10    | 200   | 8451  | 2     | 1     |
|      | Р       | АААА            | 00000000569  | 11-11-2015 | 9   | 1     | 10  | 10    | 200   | 7002  | 2     | 1     |
| ľ    | Р       | BBBB            | 111100009999 | 01-11-2015 | 7   | 0     | 10  | 10    | 200   | 1026  | 2     | 1     |
|      | Р       | BBBB            | 000000444666 | 01-11-2015 | 5   | 0     | 10  | 10    | 200   | 5517  | 2     | 1     |
|      | Р       | BBBB            | 00000000012  | 06-11-2015 | 5   | 0     | 10  | 10    | 200   | 7983  | 2     | 1     |
|      | Р       | ABCD1234FFFFFFF | 001111009999 | 01-11-2015 | 3   | 0     | 10  | 10    | 200   | 7119  | 2     | 1     |
| 1111 | Р       | ABCD1234FFFFFFF | 000001003089 | 01-11-2015 | 7   | 0     | 10  | 10    | 200   | 7695  | 2     | 1     |
|      | Р       | D123DNKUD234    | 00000000123  | 13-11-2015 | 8   | 2     | 10  | 10    | 200   | 8595  | 2     | 1     |
|      | Р       | 1I3K4O6Q7M8W    | 00000000159  | 01-11-2015 | 9   | 2     | 10  | 10    | 200   | 22365 | 2     | 1     |
|      |         |                 |              |            |     |       |     |       |       |       |       |       |
|      |         | ESPORTA         | CSV          |            |     |       |     |       | NE    |       |       |       |

PORTA COM ...... selezionare la porta del PC attraverso cui effettuare il download dei dati.

#### Premere il tasto **APRI.**

| FdRvCo | m           |              |            | -    |       |       | <u> </u> |       |       | 9     |       |
|--------|-------------|--------------|------------|------|-------|-------|----------|-------|-------|-------|-------|
|        | <u>.883</u> | PORTA COM    | COM        | •    | =/    | PRI   |          | semni | 0     | 411   | GGT   |
| PT -   | ARTICOLO -  | LONIO -      | DATA 4     | PROD | SCART | самря | PRECE    | 50G + | MAX • | ATT * | SCA + |
| Р      |             | 000000000000 | 00-00-0000 | 0    | 0     | 0     | 0        | 0     | 0     | 0     | 0     |
| Р      | 546400901   | 00000000005  | 25-01-2016 | 5    | 1     | 10    | 5        | 200   | 13    | 0     | 1     |
| Р      | ABCDFGHI    | 000000000001 | 25-01-2016 | 1    | 0     | 10    | 15       | 200   | 13    | 0     | 2     |
| Р      | ABCDFGHI    | 00000000012  | 25-01-2016 | 3    | 0     | 10    | 15       | 200   | 12    | 0     | 1     |
|        |             |              |            |      |       |       |          |       |       |       |       |
|        | ESPORTA     | CSV          |            |      |       |       | Ð        | NE    |       |       |       |

Premere Leggi in tal modo verranno visualizzati i dati relativi alle acquisizioni effettuate. Premere esporta **CSV** per salvare come file **.csv** i dati salvati.

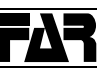

### POSSIBILI CAUSE DI ESITO NOK

Di seguito vengono riportate una serie di possibili cause di risultati non conformi.

| CURVA TIPO RISCONTRATA IN APPRENDIMENTO                                                |
|----------------------------------------------------------------------------------------|
| PRESSIONE ARIA > APPRENDIMENTO                                                         |
| PRESSIONE ARIA < APPRENDIMENTO                                                         |
| SPESSORE MAGGIORE DI QUELLO UTILIZZATO NELL'APPRENDIMENTO                              |
| SPESSORE MINORE DI QUELLO UTILIZZATO NELL'APPRENDIMENTO                                |
| ASPIRAZIONE ARIA APERTA E APPRENDIMENTO EFFETTUATO CON<br>ASPIRAZIONE DELL'ARIA CHIUSA |
| ASPIRAZIONE ARIA CHIUSA E APPRENDIMENTO EFFETTUATO CON<br>ASPIRAZIONE DELL'ARIA APERTA |
| RIVETTO DIFFERENTE RISPETTO ALL'APPRENDIMENTO                                          |

### **AVVERTENZE GENERALI**

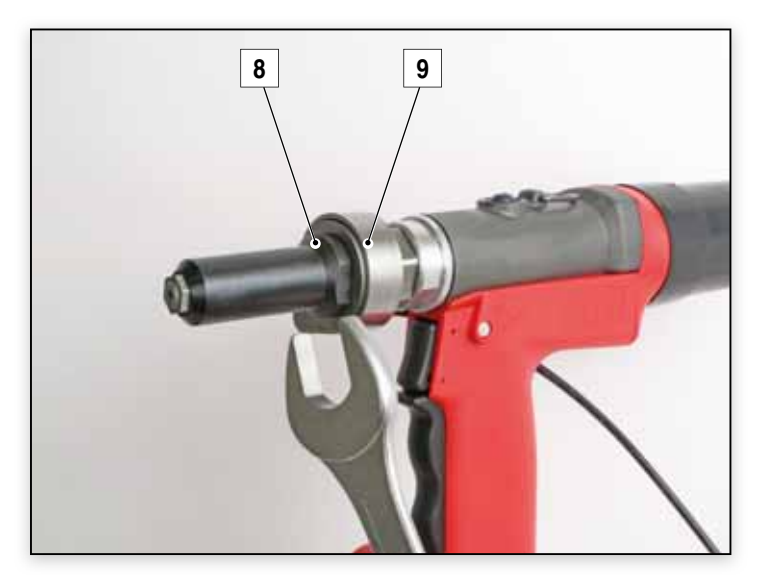

Al fine di rilevare correttamente il segnale, assicurarsi che il cannotto **(8)** della rivettatrice sia correttamente fissato a battuta contro il portasensore **(9)**.

Tale operazione deve essere eseguita con il monitoring sistem non in fase di lavoro.

## Monitoring System

### **RIMOZIONE DELLA SCHEDA "SD"**

Con dispositivo non alimentato, svitare da entrambe le fiancate le viti (10) che fissano il carter superiore (12), quindi smontarlo.

Alzare leggermente il pannello frontale (10) spingendolo contemporaneamente verso l'esterno.

Esercitare sulla scheda SD (13) una leggera pressione verso l'interno, in questo modo la scheda SD uscirà dalla propria sede e potrà essere rimossa con le dita.

Pe rimontare la scheda SD inserirla nel proprio alloggiamento (14) ed esercitare su du essa una leggera pressione verso l'interno fino a che non si avverte lo scatto di bloccaggio.

Ad operazioni ultimate riposizionare il pannello frontale (12) nella propria sede, eseguendo in senso inverso le operazioni precedentemente descritte. Rimontare il carter superiore (11) bloccandolo con le relative viti (10).

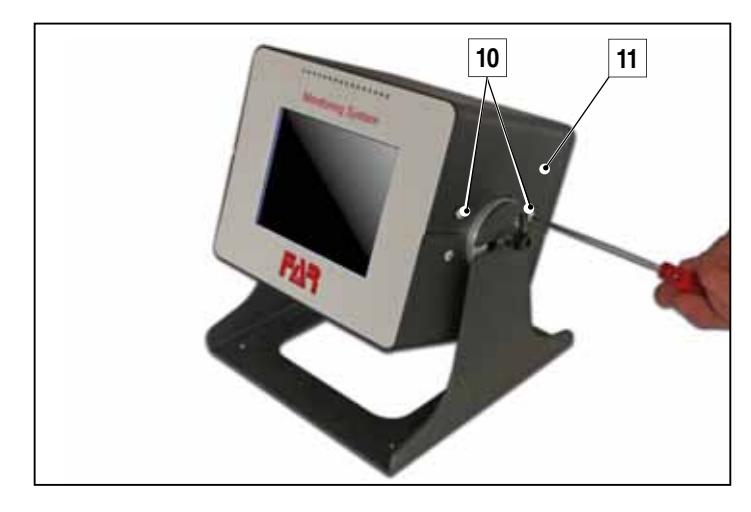

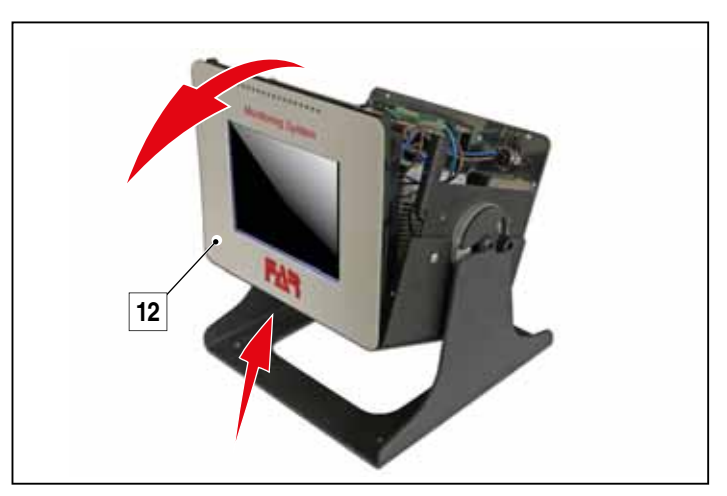

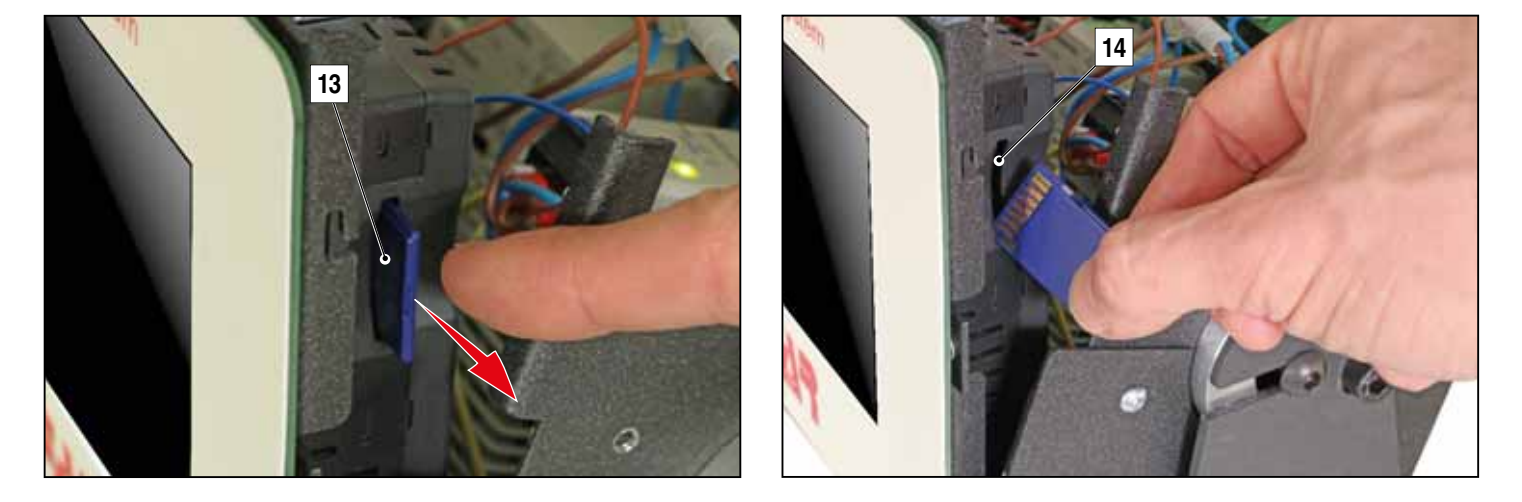

# FΔR

### INTRODUCTION

FAR Monitor System is a monitoring and control device of the riveting process based on the collection of stress and time data required for the proper installation of a every single rivet.

(GB

### APPLICATION FIELD

This system can be used for blind rivets and rivet nuts with setting values between 1.000-30.000N.

### WARRANTY AND TECHNICAL ASSISTANCE

Far monitoring system is covered by a 12-month warranty. This warranty starts from the date of delivery to the buyer, as specified in the related document. The warranty is not valid if the device is not used and maintained as specified in this manual. In case of defects or malfunctions, FAR s.r.l. will agree to repair and/or replace, at its own discretion, all the components it judges faulty.

FAR s.r.l. will decline any liability for modifications made on the device.

When unpack the device, please verify that it have not any defects and it is fully completed of its components. On the contrary, please inform FAR s.r.l. by a written advice.

Service assistance has to be required to FAR s.r.l. by a registered mail or by fax, also in case of telephone agreements.

#### WARNINGS AND SAFETY MEASURES

Observe the following safety measures to prevent any damage on this products or on any connected product :

- 1. To avoid any potential risks, please use this product just as specified
- 2. This product is connected to the ground by the supplied power cable conductor. The device can work only with the type of power indicated on its plate.
- 3. Do not activate the device when its panels are removed
- 4. Cut off the power from the device before removing the panels. Do not work if you suspect that there are some damages: contact a specialized personnel to check the electrical parts.
- 5. Do not work in wet or damp conditions.
- 6. Do not work in an explosive atmosphere.
- 7. Keep clean and dry all the surfaces.
- 8. The maintenance should be performed only by qualified personnel.

#### DISPOSAL

Disassemble the device by separating all the metal parts from the electrical components and contact a specialized waste company to dispose of it.

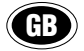

### **DEVICE VIEW**

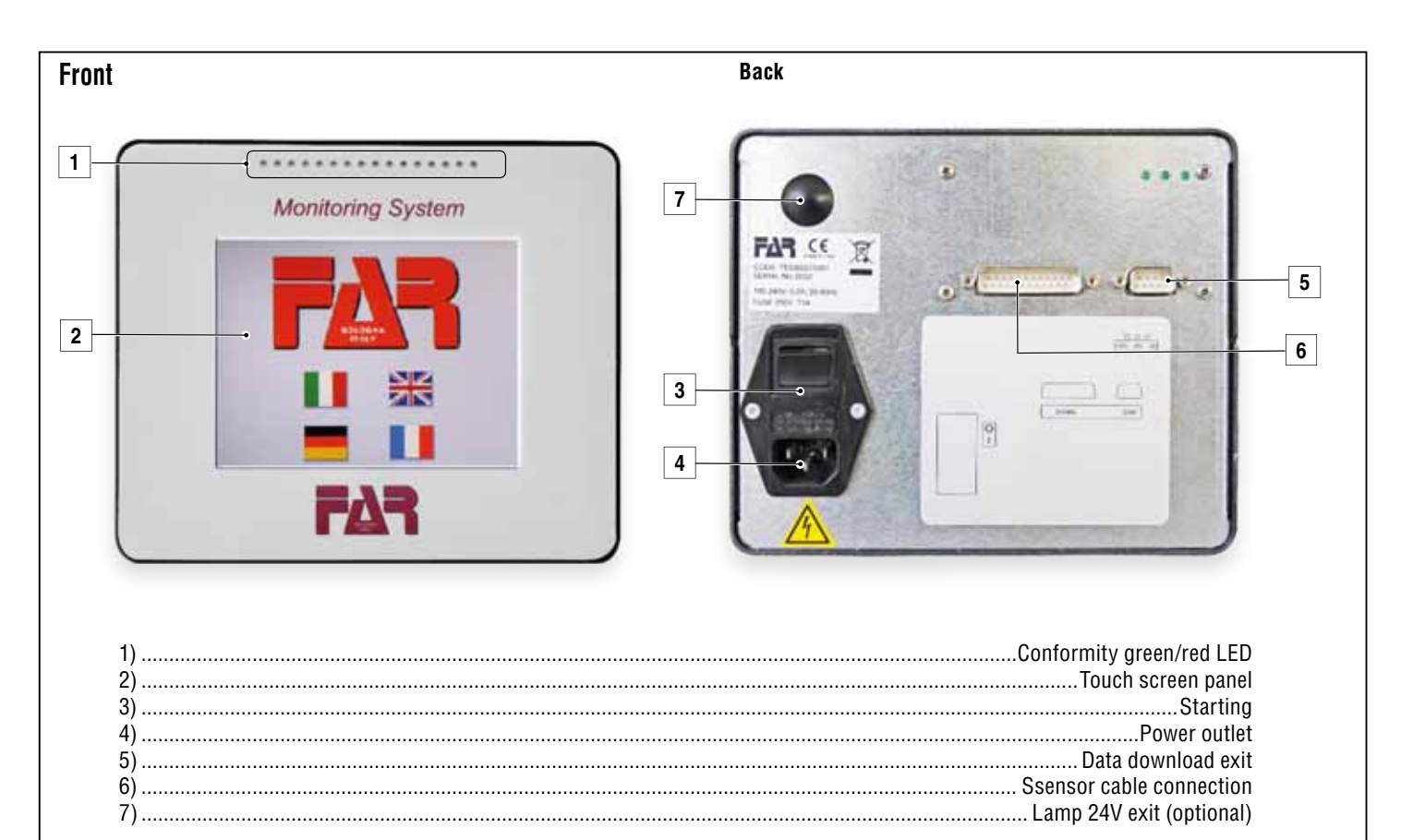

### **TECHNICAL DATA**

| Environmental conditions  | Temperature field from 0 to 45 °C.<br>Maximum relative humidity 80%.                                                                                                    |
|---------------------------|----------------------------------------------------------------------------------------------------|
| Mechanical structure      | Metal box of external dimensions 193L x 162H x 143P sustained by a bracket<br>with plan dimensions 210 x 212 usable as a base or suspension support.<br>Box tested according to the regulation IEC62262 in class IK05. |
| Feeding                   | Feeding with panel outlet voltage 100-240V AC 0.2A, protected by a standard power filter at 1 cell, with fuse by 1A model T.                                                                                           |
| Insulation                | The feeding entry is protected by insulation at 3KV DC.                                                                                                    |
| Battery type              | Code AFPX-Batt includes a lithium battery mod. 2450 of 3V and its connecting cable with a polarized connector.                                                                                                    |
| Acquisition size modality | Entrance from a balanced piezoelectric force sensor. The acquisition starts when exceeding an established threshold, without using external signals.                                                                   |
| Measurable level force    | From 1000 N up to 30000 N in 4 amplification ranges which get ready automatically at the begin of a lot of sizes.<br>Minimum level for the identification of a signal presence: 100 N.                                 |
| SD memory                 | It includes the lots final balance splitted in items. Availability of 10 basic items with 64 lots per item.                                                                                                    |

FΔR

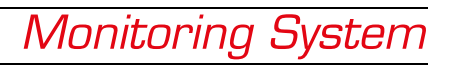

### PRELIMINARY SETTINGS

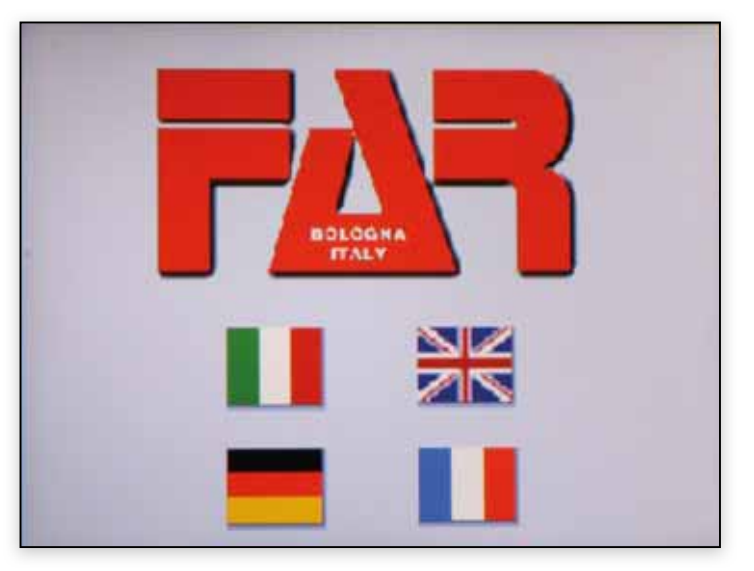

### Language

Select your language to continue.

### MAIN MENU

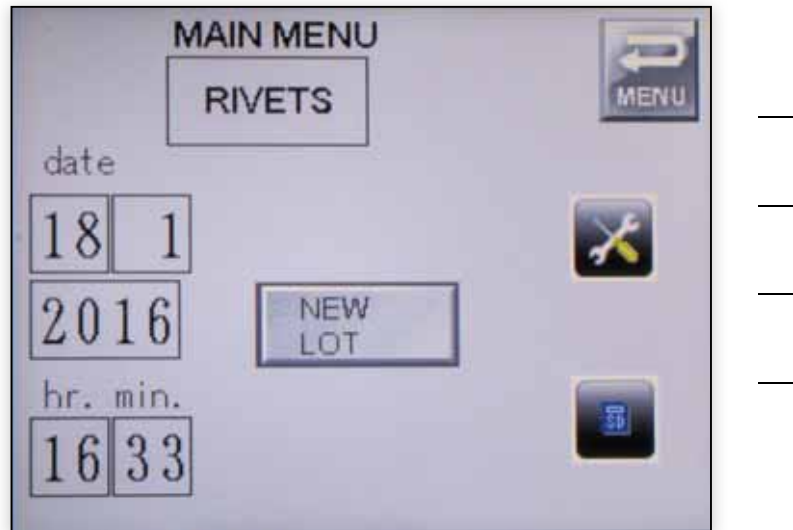

| RIVETS  | The monitoring system is set for rivets control process.<br>For setting rivet nuts, go to advance settings.                                                         |
|---------|----------------------------------------------------------------------------------------------------|
| NEW LOT | The system starts the data capture/acquisitions.                                                                                                    |
|         | Click on this button to consult the acquired lots and/<br>or articles.                                                                                              |
| MENU    | To go back to the previous screen.                                                                                                    |
| ×       | From this feature (password-protected)<br>you can modify the tolerance settings and tool<br>precision, manage blind rivets or rivet nuts<br>applications and files. |

### • NEW RIVETING PROCESS

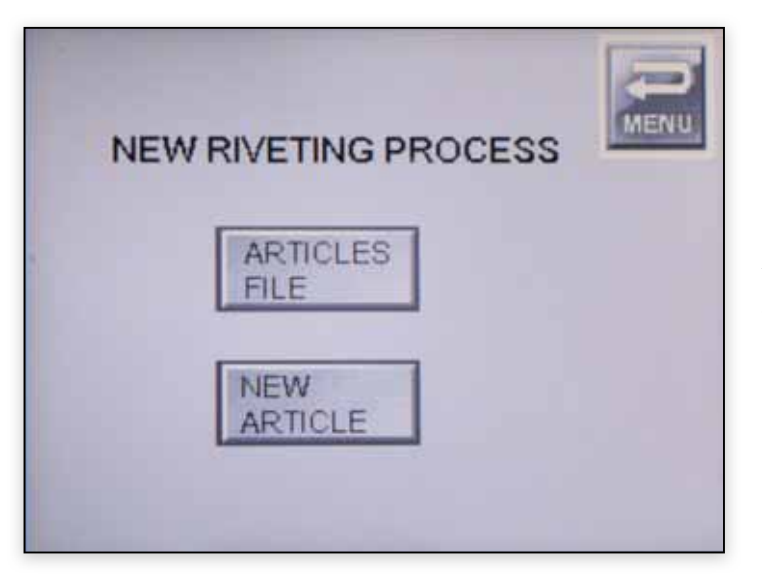

You can enter a new article (NEW ARTICLE) or use one among those already saved in the system (ARTICLES FILE – see page 28).

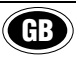

748070

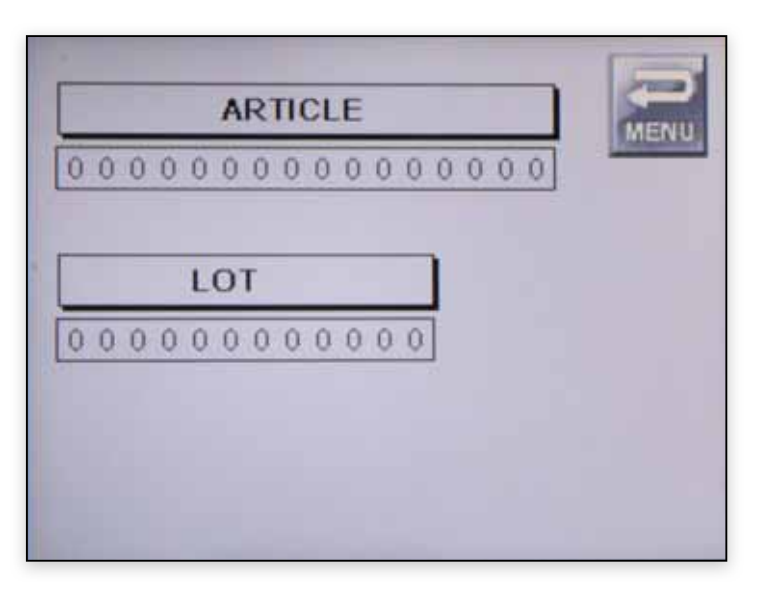

#### **New Article**

0000

Enter all article parameters of the manufacturing process: **ARTICLE**: article code (field of 16 alphanumeric digits).

| 00 | 00  | 00 | 0.0 | 0  | 00 | 00 | 1  |   | C |  |     | 5 | 4  |
|----|-----|----|-----|----|----|----|----|---|---|--|-----|---|----|
|    | x   |    | 1   | 4  | R  |    | 2  | Ē |   |  | T   | Ï | 14 |
|    | A   | 1  | \$  | 11 | 3  | e. |    | 9 |   |  | 1   | 1 | e  |
|    | ii. | H  | 1   | 1  | 4  | 1  | -  | 4 |   |  | 1   | 1 | H  |
|    | 54  | 16 | 42  | e  | 10 | 8  | 3  | 5 |   |  | 1   | 1 | 14 |
|    | 3   | 1. | 1   | 1  | H  | X  | 12 |   |   |  | - 6 | 1 | X  |

#### lot number (field of 12 numeric digits).

| 000000000000000000000000000000000000000 | 00032165478 |
|-----------------------------------------|-------------|
| 7 8 9                                   | 7 8 9       |
| 4 5 6                                   | 4 5 6       |
| 1 2 3                                   | 1 2 3       |
| 0 Ex Dif                                | 0 mm bit    |

Enter the number of the rivets of the specific manufacturing lot (field of **7 digits**).

We always suggest to enter only the quantity of the rivets related to the manufacturing lot.

| ARTICLE    | 2      |
|------------|--------|
| 547480701  | MACANO |
| LOT        |        |
| LOT PIECES | >>     |

Click on the Right arrow to enter into the learning phase. That phase is composed of two steps: the first one defines the range to be used and the second one is the real learning phase.

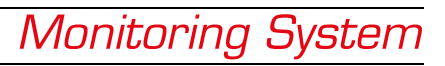

| ms/di | V SEI | F LEARNI | NG        | MENU           |
|-------|-------|----------|-----------|----------------|
|       |       |          |           |                |
|       |       |          |           |                |
|       |       |          |           |                |
|       |       |          |           |                |
| MAX   | PREC% |          | IF NO SIG | SNAL<br>IS KEY |

#### Learning

In the first step of the learning phase, you define the range of the curves that will be displayed. In this phase you need to set from 1 to 5 rivets. Later on you will see on the display the smallest or the biggest curves, as long as "**START SELF LEARNING**" appears.

If you click on MENU in this phase, you go back to the main menu without saving the set up article/lot.

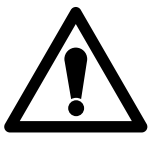

If any curve appears at the first setting, click on "**IF NO SIGNAL PRESS THIS KEY**" to increase system sensitivity.

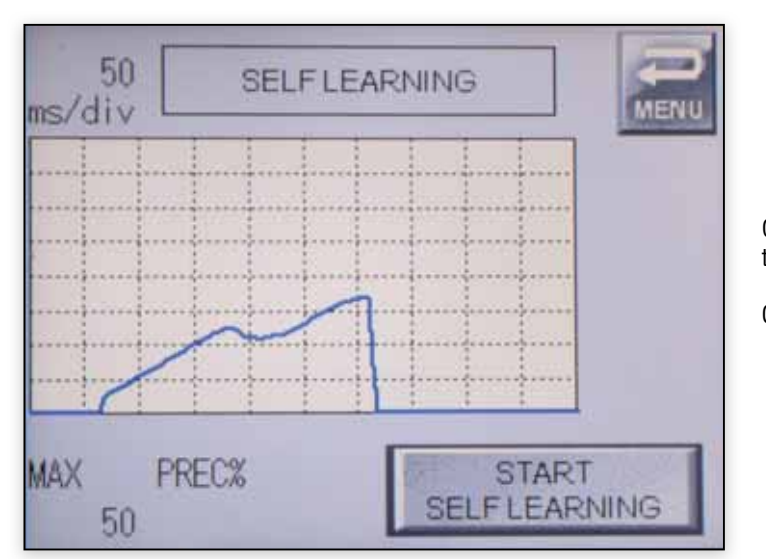

Once the system defined the range according to the max value (MAX) and the time (ms/div), you will see "START SELF LEARNING"

Click on "START SELF LEARNING" to start with learning operation.

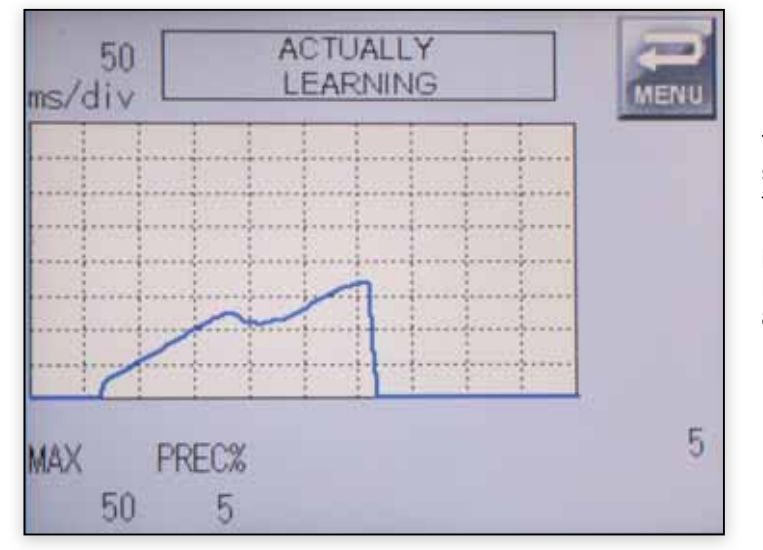

The learning phase (simulating the final application) considers the correct setting of a certain number of rivets (5 pcs by default, but you can change this parameter in the **ADVANCED SETTINGS**).

**PREC%** shows the precision with which the system defines the tolerance band, that is the positive and the negative tolerance compared to the acquired curves.

If you notice that the rivet setting is not correct, click on "**REPEAT**" to repeat it again.

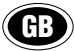

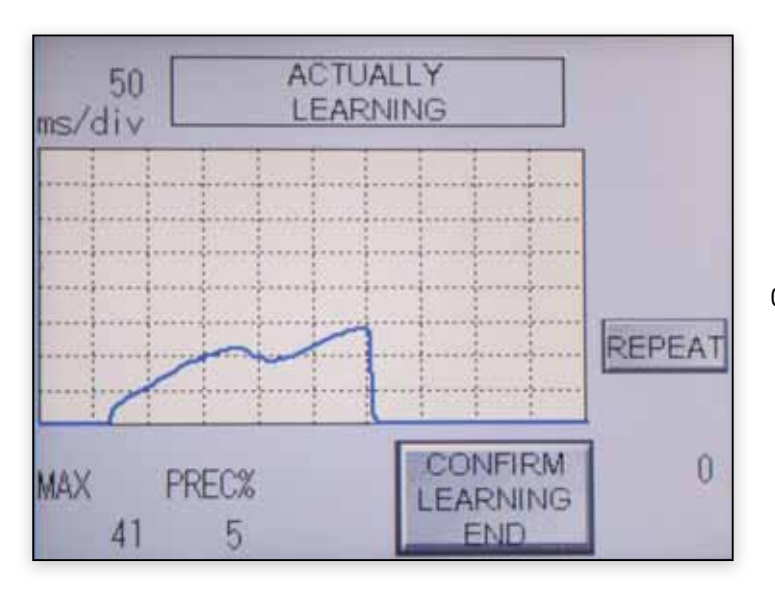

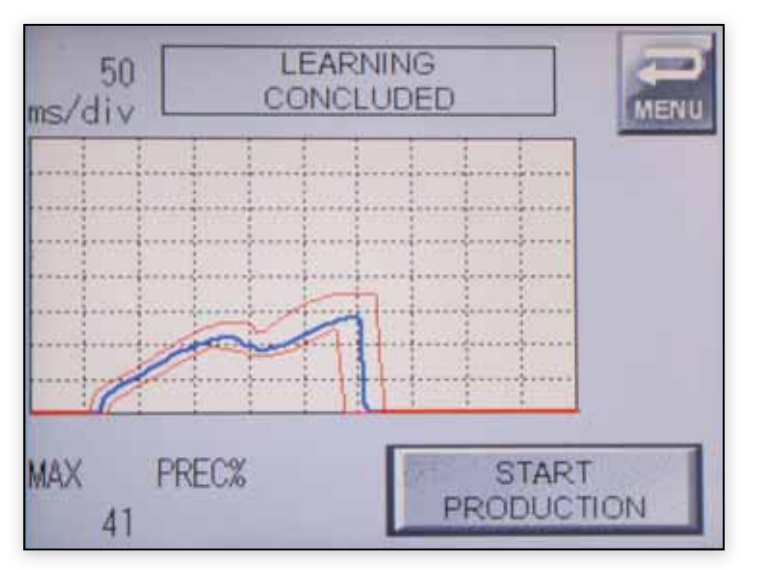

Click on "CONFIRM LEARNING END" to go to the next phase.

The two red bands mark off the range area defined during the learning phase. The overcoming of one of the two curves will be flagged as non-compliant rivet setting.

Click on START PRODUCTION to continue.

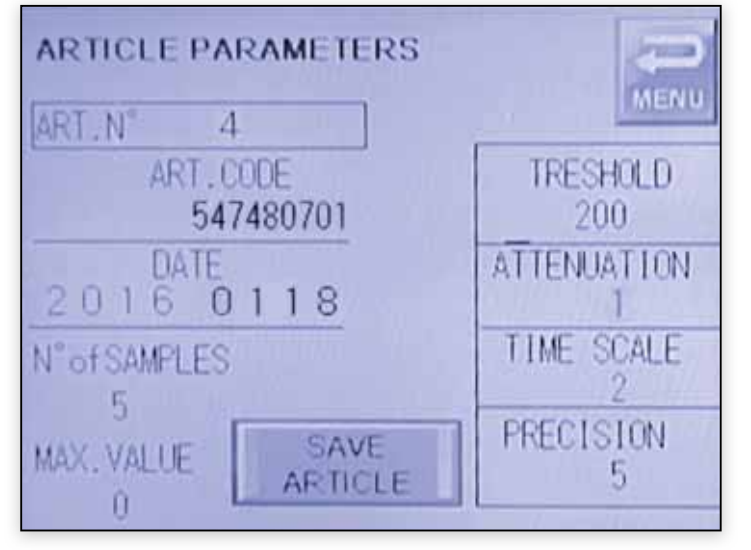

Summary and confirmation of the performed learning.

Click on **SAVE ARTICLE** to save and start the real working phase.

50

PREC%

ms/div

MAX

30

**GREEN LEDS** 

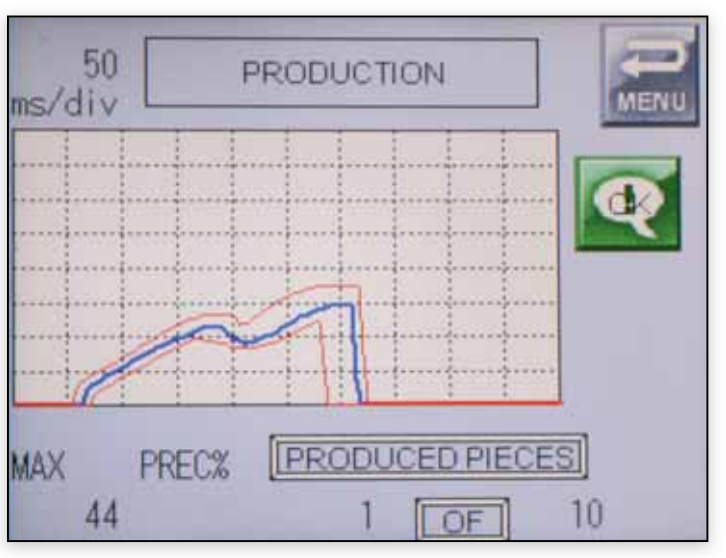

PRODUCTION

PRODUCED PIECES

OF

2

### PRODUCTION

GB

MENU

10

The system identifies the instant right performance of the riveting process by a **blue curve** inside the red curves. The **Monitoring System** shows an **OK** by a green button on the screen and the LEDs on the external panel light up. A counter shows how many rivets on the total quantity have been pulled.

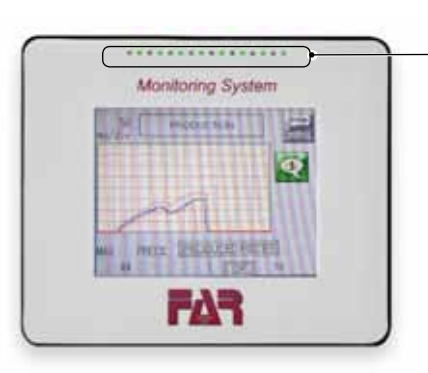

If the blue curve oversteps the tolerance band, the rivet setting is not compliant, the red LEDs of the Monitoring System light up and an alert red button appears on the screen. Click on this button to enter into the page of the riveting process decisions.

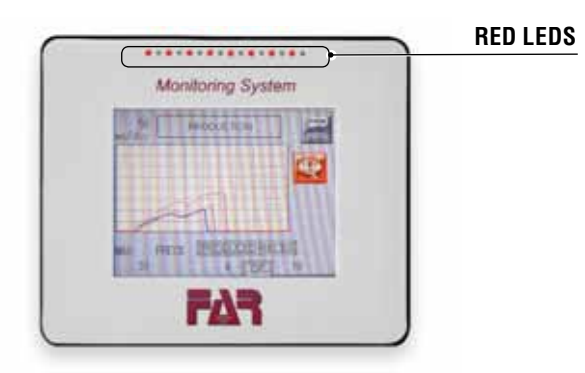

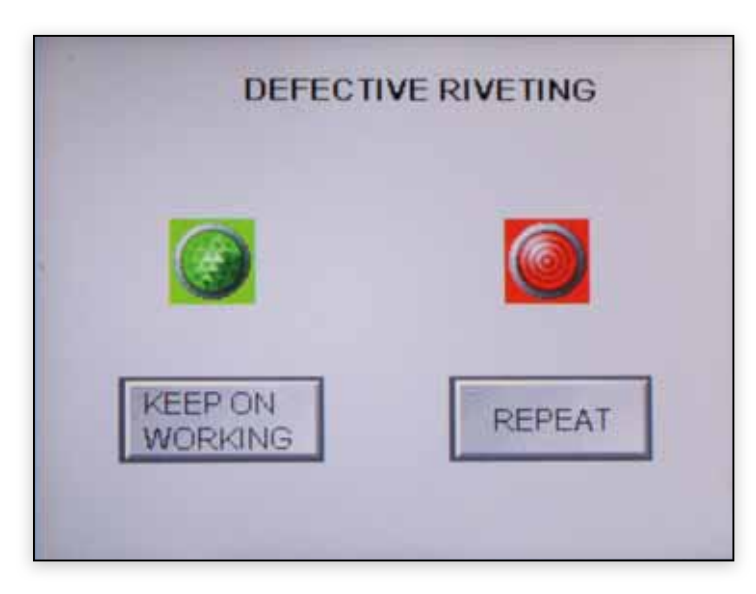

| KEEP ON WORKING | the setting is compliant therefore the system<br>does not take it into account in the total count<br>of the pieces |
|-----------------|----------------------------------------------------------------------------------------------------|
| REPEAT          | the setting is not compliant and the system takes it into account in the total count of the pieces.                |

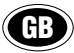

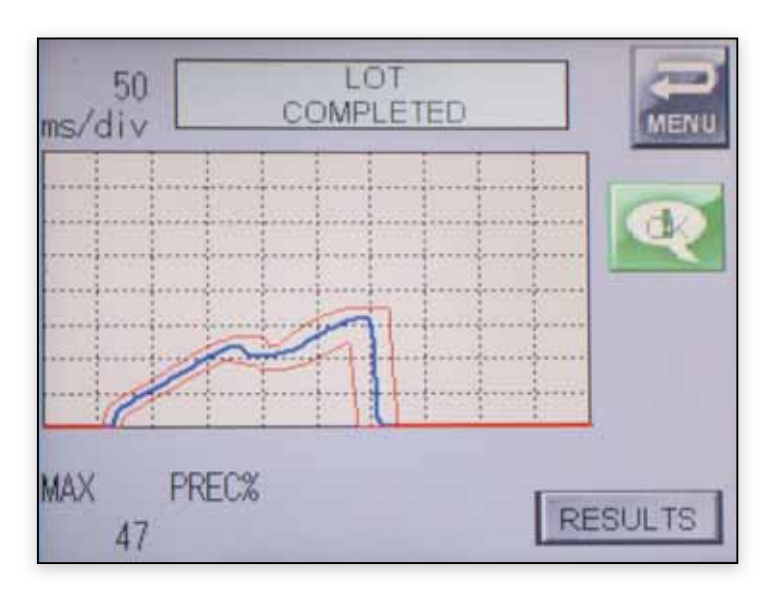

At the end of the riveting process, the system shows that the lot is finished and you can see the results summarized in this phase as follows:

| DATE 2 0 1 6 | 0118        | MENU |
|--------------|-------------|------|
| ARTICLE      | 547480701   |      |
| LOT N. 0     | 00321654789 |      |
| LOT PARTS    | 10          |      |
| REJECTED     | 1           |      |
| SAMPLES N°   | 5           |      |
| PRECISION    | 5           | 200  |
|              |             | SAVE |

|--|

SCRAPS.....number of non-compliant pieces during the riveting process, regardless the selected option KEEP ON WORKING or REPEAT.

SAMPLES NO.....number of samples tested during the learning.

Precision......percentage +/- for the curves definition.

**SAVE** ...... save the data and come back to the main menu.

### • NEW RIVETING PROCESS

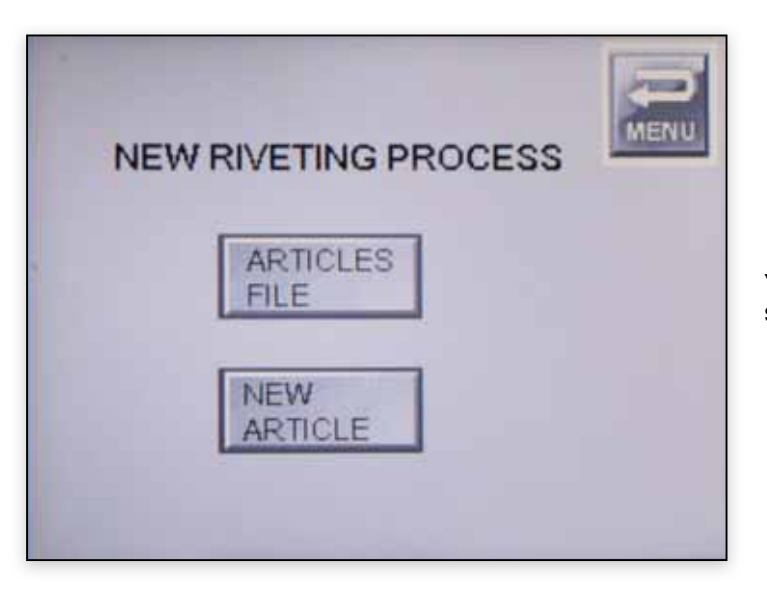

You can enter a new article (**NEW ARTICLE**) or use an article saved in the system (ARTICLES FILE).

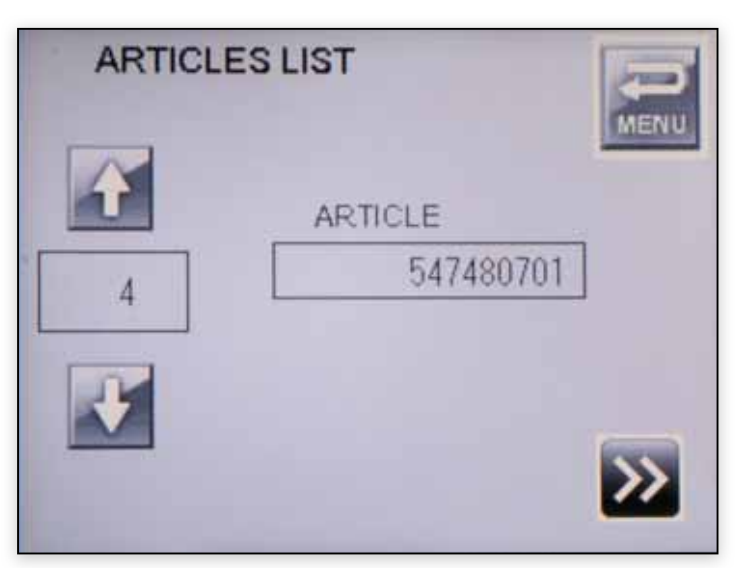

#### **Articles list**

From the list you can choose one of the ten saved articles. Use the arrows to select them and click on **CONFIRM**.

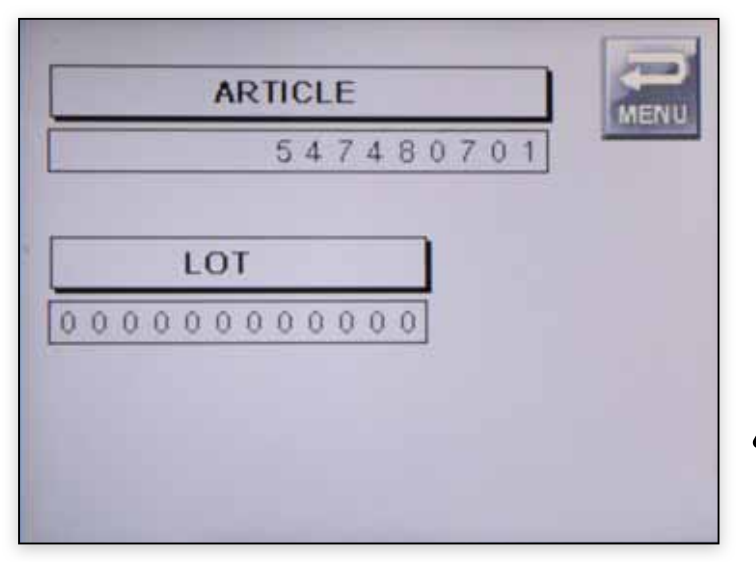

Enter the production **lot** and the pieces quantity as you make for a new article. If you proceed, the learning phase starts. (see page 24).

Set one rivet only to define the range, as the article is already backed up. The system will check that the backed up range is the correct one.

A new learning is basic for every lot since some little differences of the product among the production lots could provide contradictory results and false negatives.

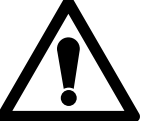

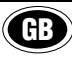

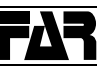

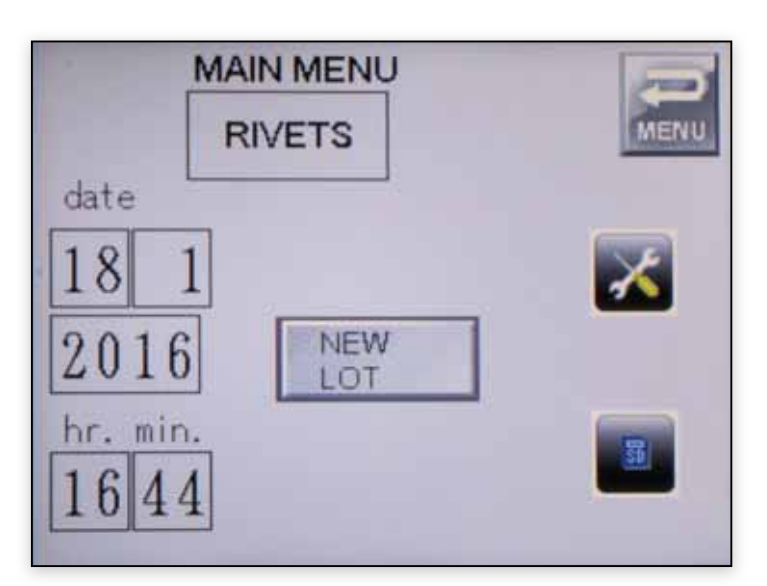

### • DATA STORAGE/MEMORY

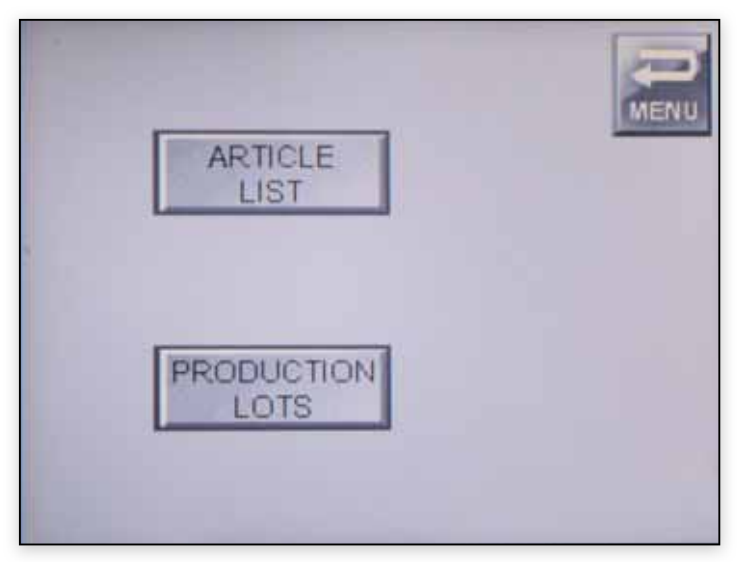

Should you need to suspend the riveting process (ex. end shift), click on **MENU** for go back to the **MAIN MEN**U. Later, from this page, you will resume it by clicking on **KEEP ON WORK**..

**KEEP ON WORK** appears only if the riveting process has been suspended as previously explained.

If you enter a new lot or article in this phase, you cannot continue the process you have suspended previously.

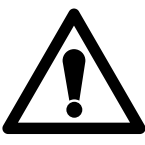

Entrando nei dati in memoria si possono visualizzare:

- ARTICLES LIST: you display all the articles saved in the MONITORING SYSTEM memory.
- **PRODUCTION LOTS:** you can display the data related to all the production lots saved in the **MONITORING SYSTEM**.

|         | MENU    |
|---------|---------|
| ARTICLE |         |
|         | 6020803 |
|         | 6020802 |
|         |         |
|         |         |
|         |         |
|         | ARTICLE |

### **Articles List**

The articles list is displayed.

Click on **MENU** to go back to the previous page.

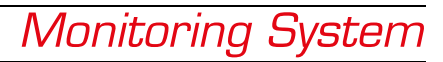

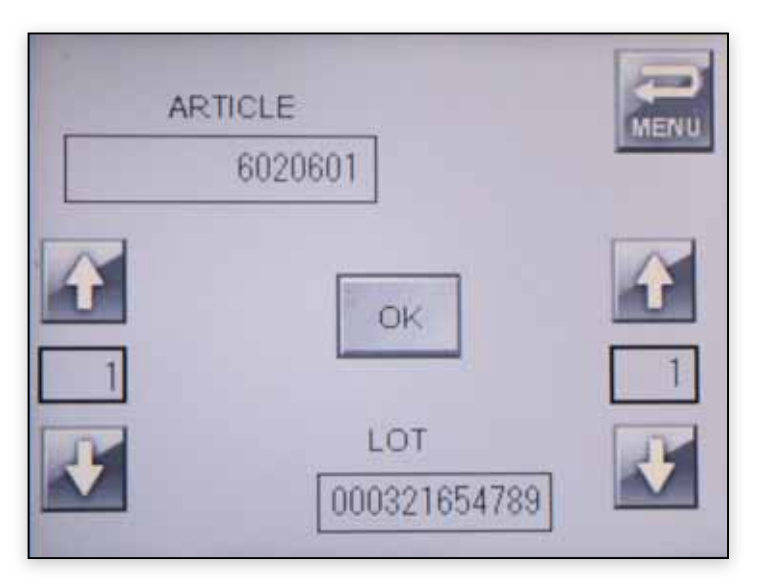

### **Production Lots**

GB

In the "PRODUCTION LOTS" you can browse the articles by the arrows on the left. Between the arrows it is shown the progressive number of the articles.

By the arrows on the right, you can browse the lots related to each article. Click on OK to select the lot related to the article you have shown.

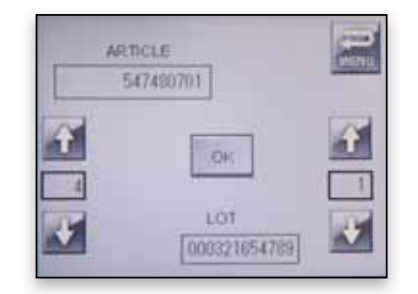

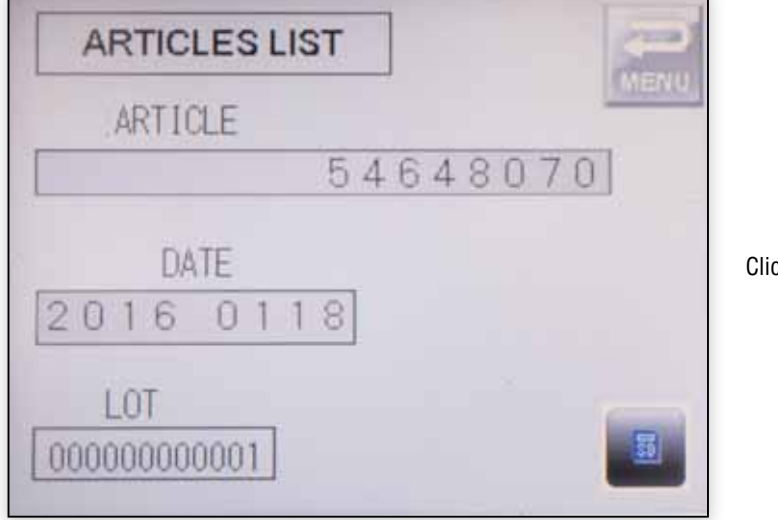

Click on to display the data related to the selected lot.

| ART.          | 18070  | 2       |    |
|---------------|--------|---------|----|
| DATE 016      | 18     | MENU    |    |
| LOT 0         | 000000 | 00001   |    |
| GOOD<br>PARTS | 2      | SCRAPS  | 3  |
| SAMPLES N°    | 5      | PRECIS  | 5  |
| SIGN ATTEN    | 1      | MAX VAL | 33 |

The data are displayed as below:

| ART.:                                                                                                    |
|----------------------------------------------------------------------------------------------------|
| <b>LOT PIECES</b> : number of the rivets used during the production phase                                                                                    |
| SCRAPS: the number of non-compliant rivets noticed during the production phase                                                                               |
| <b>SAMPLES NO.:</b> . quantity of samples that have been set during the learning phase                                                                       |
| <b>PRECIS:</b> the precision with which the system will create the tolerance band, that is the negative and positive tolerance with reference to the curves. |
| <b>SIGNAL ATTENUATION:</b> it shows the attenuation used by the system for the signal.                                                                       |
| MAX VALUE:it shows the maximum peak (numerical value proportional to the machine stress for setting a rivet).                                                |

Click on MENU to come back to DATA STORAGE.

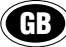

### ADVANCED SETTINGS

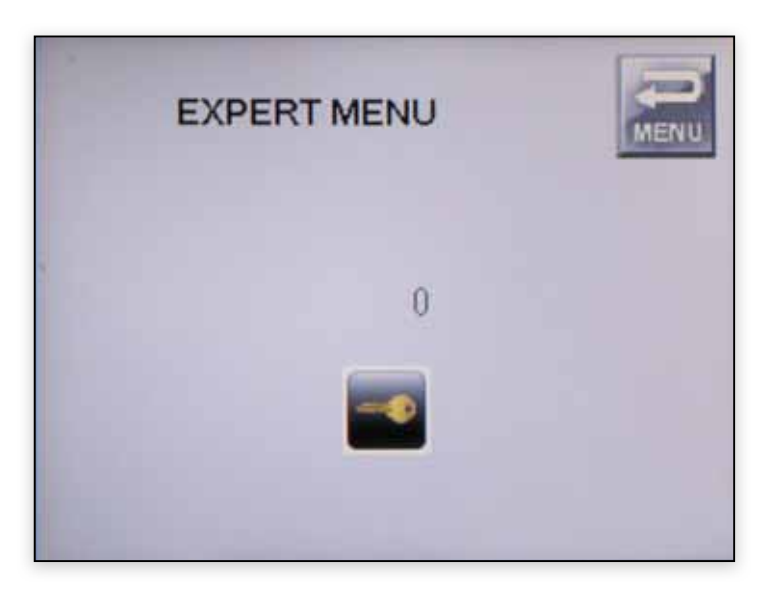

The advanced settings are password-protected. From there, you can manage and set all the advance functions useful for the MONITORING SYSTEM set up.

For their definition, please read carefully the following instructions since any small changes could cause different interpretations of the curves, recording and reporting false positives and false negatives.

Click on the key

and enter the password to login.

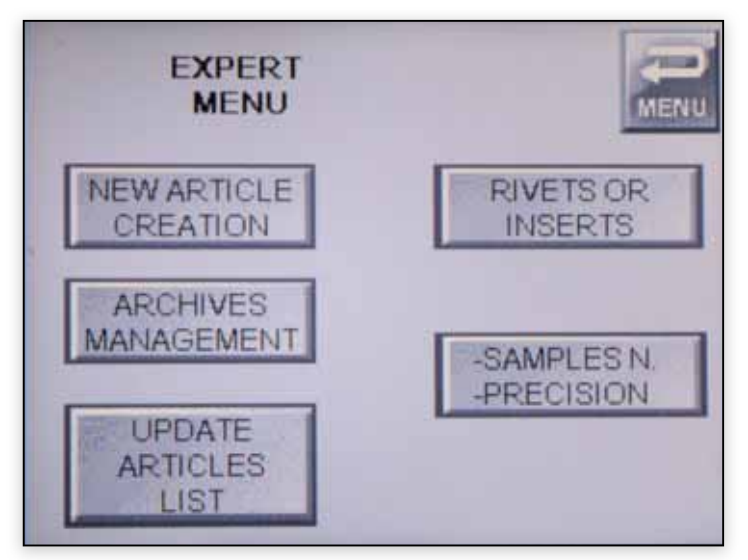

| <b>CREATE NEW ARTICLE</b> i ו<br>נו | t allows to create a new article, setting p manually all the parameters.                                       |
|-------------------------------------|----------------------------------------------------------------------------------------------------|
| ARCHIVES MANAGEMENTy<br>t<br>a      | ou can select and delete the articles or<br>he production lots related to a single<br>rticle.                  |
| UPDATE ARTICLES LIST                | you can update the saved articles. This<br>unction is used in case of change or<br>updating of the SD content. |
| RIVETS OR RIVET NUTST               | o move from rivets to rivet nutsi.                                                                             |
| NSAMPLES NO./PRECISIONto            | o define the learning settings and the surves tolerance.                                                       |

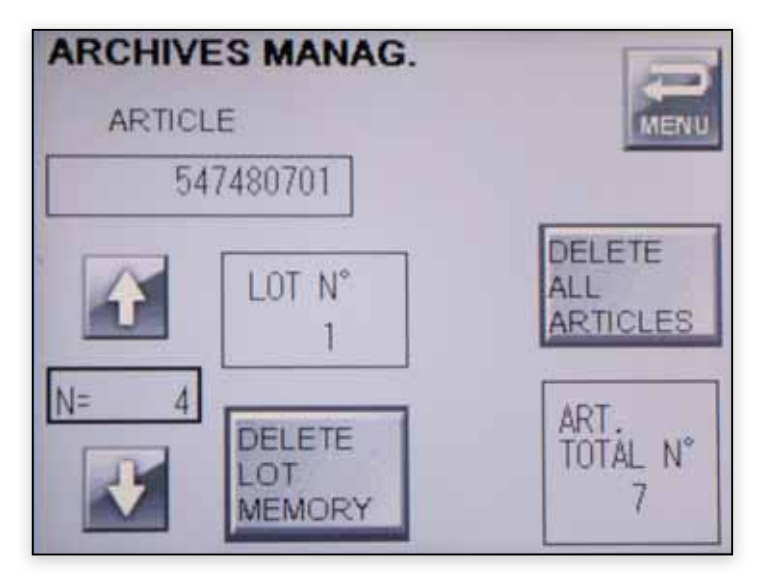

### **ARCHIVES MANAGEMENT**

Using the arrows you may choose the article to be analyzed. In the box between the arrows, you find the progressive number of the articles displayed both in the operator mode « ARTICLES LIST » and in the advance settings « UPDATE ARTICLES LIST ».

Clicking on **DELETE ALL LOTS** you reset the lots index and cancel definitively all the lots related to an article, without deleting the article in question.

Clicking on DELETE ALL ARTICLES, you delete definitively all the saved articles. In this way the TOTAL NUMBER OF ARTICLES becomes 0.

To delete all the articles, delete first the lots.

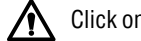

Click on **MENU** to go back to the A**DVANCED SETTINGS** main page.

# FΔR

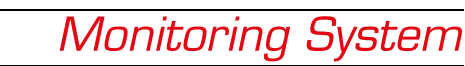

| N° | ARTICLES LIST |
|----|---------------|
| 1  | 6020601       |
| 2  | 6020500       |
| 3  | 54648070      |
| 4  | 547480701     |
| 5  | 6020801       |
| 6  | 6020803       |
| 7  | 6020802       |
| 8  | UPDATE        |
| 9  | ARTICLES      |
| 10 | LIST          |

### **Articles List**

GB

This function must be used if the SD card has been removed and unloaded.

| N°                                              | ARTICLES LI                                                                  | ST 💽         |
|-------------------------------------------------|------------------------------------------------------------------------------|--------------|
| 1<br>2<br>3<br>4<br>5<br>6<br>7<br>8<br>9<br>10 | 6020601<br>6020500<br>54648070<br>547480701<br>6020801<br>6020803<br>6020802 | DATA UPDATED |

UTILIZATION FOR RIVETS OR INSERTS

### **Rivets or Rivet Nuts**

You can switch from a modality to the other one and keep in memory the articles list and acquisitions made until now

Once the data are updated, the system informs about the finished updating. Click on MENU to go back to the main page of ADVANCE SETTINGS.

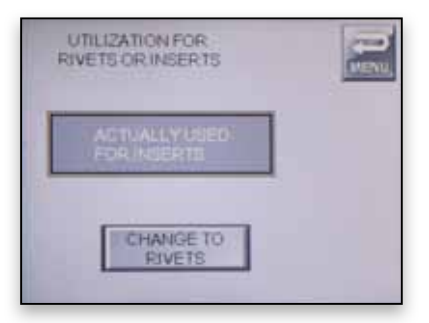

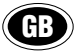

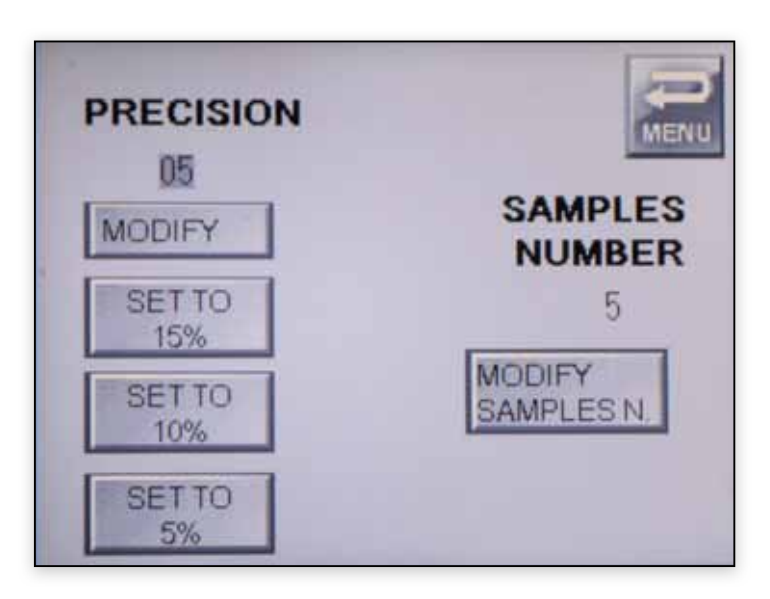

### **Samples Number-Precision**

#### Precision

**PRECISION** or tolerance shows a percentage value of amplitude in the control range for the curves.

**SAMPLES NUMBER** modifies the samples quantity needed for the first learning.

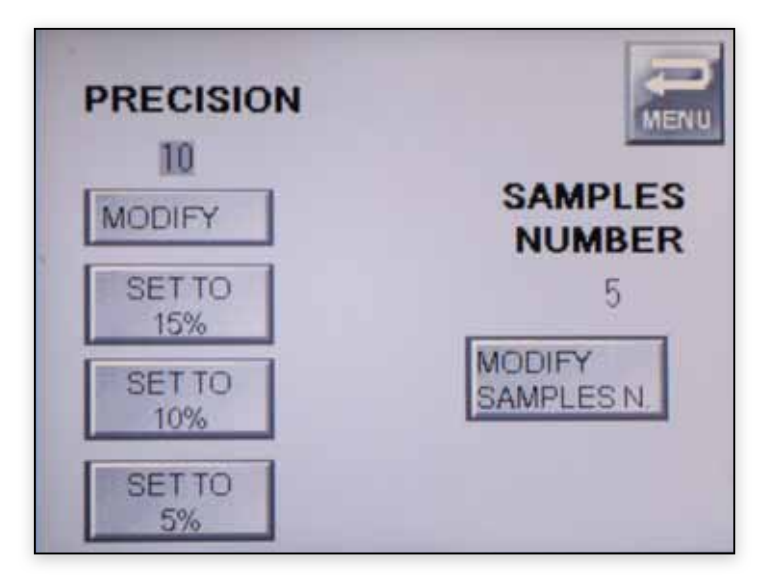

#### Precision can be set up to 5% 10% 15%

The lower is the precision value, the nearer are the red curves and the smaller is the tolerance during the data acquisition.

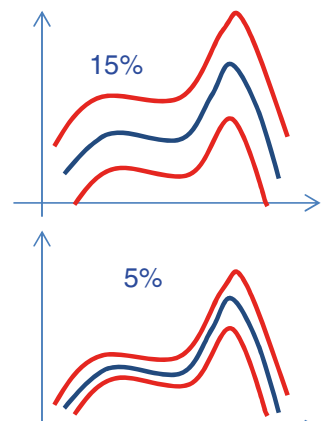

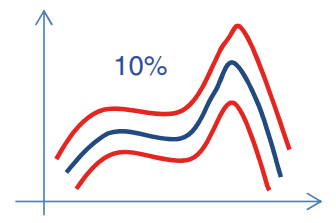

The red curves represent the range in which the compliance is defined, the blue curve shows the instant value.

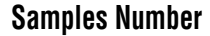

Click on **MODIFY SAMPLES NO**. to enter the quantity of samples in the numerical touch pad.

The greater is the quantity of the samples, the better will be the precision of the result.

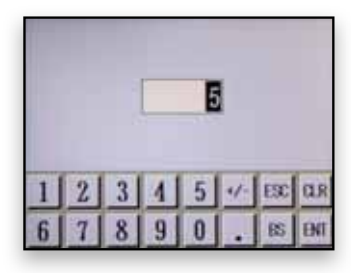

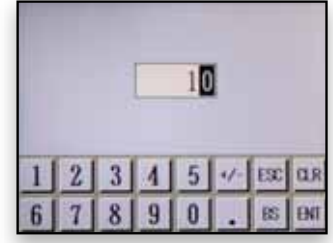

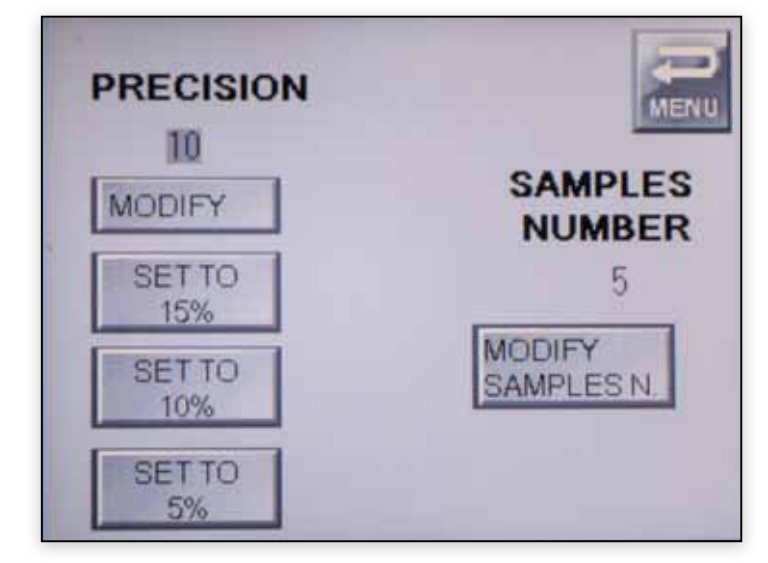

### **SOFTWARE DOWNLOAD**

| 11 | EdRive  | Com             |              |            |     |       |     | -     | 1     |       | 0     |       |
|----|---------|-----------------|--------------|------------|-----|-------|-----|-------|-------|-------|-------|-------|
|    |         | 223             | PORTA<br>COM | seleziona  | •   | =/    | PRI | 0     | CHIUD |       |       |       |
|    | 19/11 - | ARTICOLO •      | LOTTO +      | DATA *     | PRO | SCA • | CAM | PRE • | SOG 4 | MAX   | ATT . | SCA 9 |
|    | Р       | АААА            | 000000001111 | 01-11-2015 | 4   | 0     | 10  | 10    | 200   | 1126  | 2     | 1     |
|    | Р       | АААА            | 00000002222  | 01-11-2015 | 8   | 0     | 10  | 10    | 200   | 1049  | 2     | 1     |
|    | Р       | АААА            | 00000003333  | 01-11-2015 | 4   | 0     | 10  | 10    | 200   | 947   | 2     | 1     |
|    | Р       | АААА            | 00000000015  | 06-11-2015 | 4   | 0     | 10  | 10    | 200   | 8451  | 2     | 1     |
|    | Р       | АААА            | 00000000569  | 11-11-2015 | 9   | 1     | 10  | 10    | 200   | 7002  | 2     | 1     |
| I  | Р       | BBBB            | 111100009999 | 01-11-2015 | 7   | 0     | 10  | 10    | 200   | 1026  | 2     | 1     |
|    | Р       | BBBB            | 000000444666 | 01-11-2015 | 5   | 0     | 10  | 10    | 200   | 5517  | 2     | 1     |
|    | Р       | BBBB            | 00000000012  | 06-11-2015 | 5   | 0     | 10  | 10    | 200   | 7983  | 2     | 1     |
| l  | Р       | ABCD1234FFFFFFF | 001111009999 | 01-11-2015 | 3   | 0     | 10  | 10    | 200   | 7119  | 2     | 1     |
|    | Р       | ABCD1234FFFFFFF | 000001003089 | 01-11-2015 | 7   | 0     | 10  | 10    | 200   | 7695  | 2     | 1     |
|    | Р       | D123DNKUD234    | 00000000123  | 13-11-2015 | 8   | 2     | 10  | 10    | 200   | 8595  | 2     | 1     |
|    | Р       | 1I3K4O6Q7M8W    | 00000000159  | 01-11-2015 | 9   | 2     | 10  | 10    | 200   | 22365 | 2     | 1     |
|    |         |                 |              |            |     |       |     |       |       |       |       |       |
|    |         | ESPORT          | CSV          |            |     |       |     | R     | NE    |       |       |       |

GB

PORTA COM ......select a PC exit through which you want to download the data.

#### Click on OPEN

| * EdRyCo | m           |              |            |      |       |       | 1     |        |       | 19    |       |
|----------|-------------|--------------|------------|------|-------|-------|-------|--------|-------|-------|-------|
|          | <u>.883</u> | PORTA COM    | COM        | •    | =/    | PRI   |       | sennoi | 1     | 411   | sei   |
| PT-      | ARTICOLO -  | LONIO -      | DATA 4     | PROD | SCART | самря | PRECE | 50G +  | MAX • | ATT * | SCA + |
| Р        |             | 000000000000 | 00-00-0000 | 0    | 0     | 0     | 0     | 0      | 0     | 0     | 0     |
| Р        | 546400901   | 00000000005  | 25-01-2016 | 5    | 1     | 10    | 5     | 200    | 13    | 0     | 1     |
| Р        | ABCDFGHI    | 000000000001 | 25-01-2016 | 1    | 0     | 10    | 15    | 200    | 13    | 0     | 2     |
| Р        | ABCDFGHI    | 00000000012  | 25-01-2016 | 3    | 0     | 10    | 15    | 200    | 12    | 0     | 1     |
|          |             |              |            |      |       |       |       |        |       |       |       |
|          | ESPORTA CSV |              |            |      |       |       | 17    | NE     |       |       |       |

Click on **READ** to display the data about the riveting process acquisitions.

Click on CSV EXTRACT to save data as .csv files

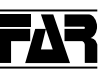

### NOK POSSIBLE CAUSES

Hereunder some possible causes of non-compliant results are shown.

| CURVE TYPE REVEALED DURING THE LEARNING                    |
|------------------------------------------------------------|
| AIR PRESSURE< LEARNING                                     |
| AIR PRESSURE <learning< th=""></learning<>                 |
| BIGGER THICKNESS THAN THE ONE USED DURING THE LEARNING     |
| SMALLER THICKNESS THAT THE ONE USED DURING THE LEARNING    |
| AIR SUCTION OPENED AND LEARNING MADE BY AIR SUCTION CLOSED |
| AIR SUCTION CLOSED AND LEARNING MADE BY AIR SUCTION OPENED |
| DIFFERENT RIVET THAN THE LEARNING                          |

### **GENERAL WARNINGS**

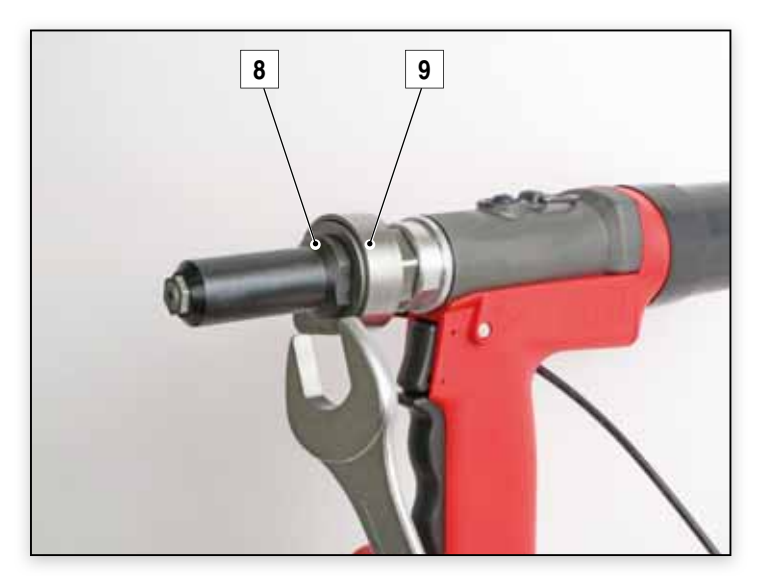

To reveal the signal precisely, be sure that the sleeve (8) of the riveting tool is correctely fixed against the sensor (9).

Perform this operation when the monitoring system is not in the working phase.

### **SD CARD REMOVAL**

With the device switched off, unscrew the screws (10) from both sides of the upper cover (11) and disassemble it.

Raise slightly the front panel (12) by pushing it outward simultaneously.

Slightly push inward the SD card (13), so that the SD card will stick out and can be removed with fingers.

To insert again the SD card, slightly push it inward in its slot (14) until you listen the locking click.

Once operations are completed, place again the front panel (12) in its position, following in the reverse sense the operations previoulsy described.

GB

Assemble again the upper cover (11), securing it with the relative screws (10).

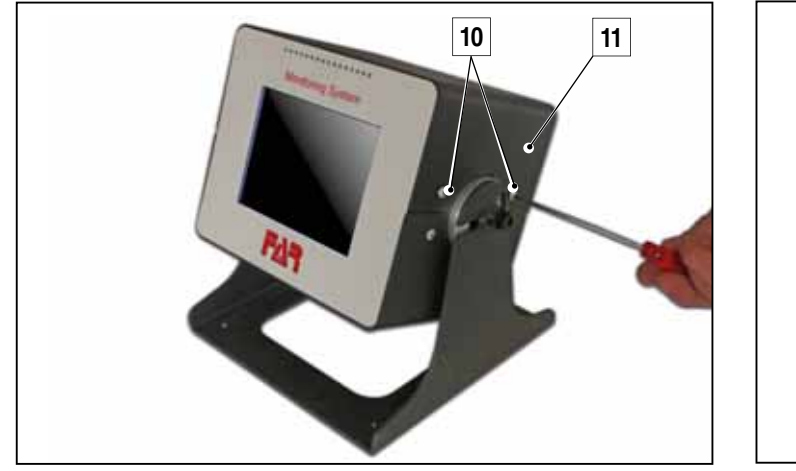

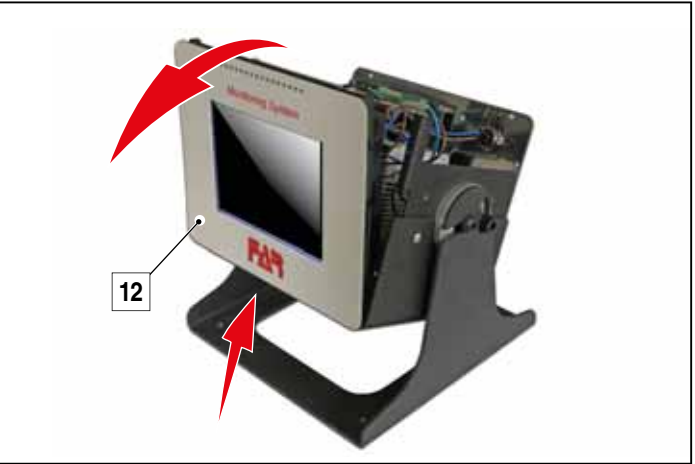

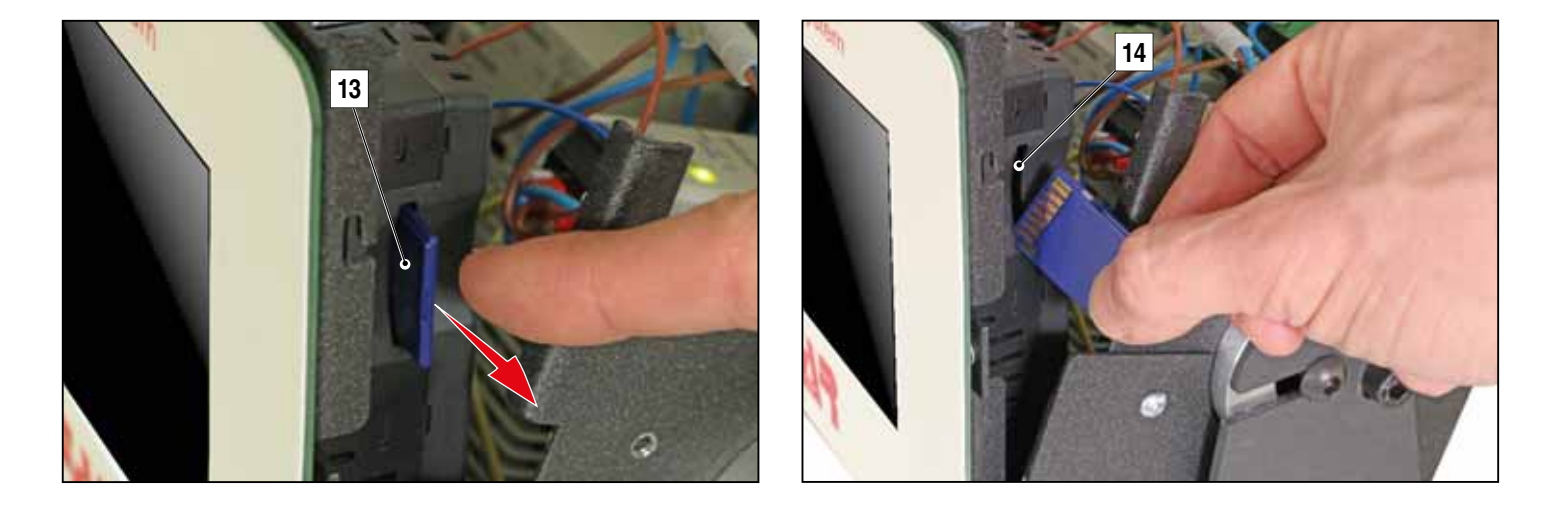

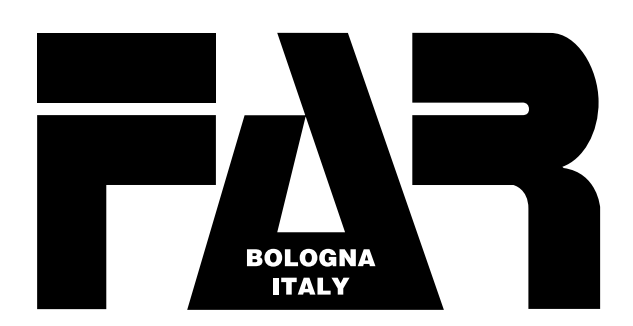

SISTEMI DI FISSAGGIO FASTENING SYSTEMS • SYSTEMES DE FIXATION VERBINDUNGSSYSTEME • SISTEMAS DE FIJACION SYSTEMY MOCOWANIA • СИСТЕМЫ КРЕПЛЕНИЯ

SEDE • HEAD OFFICE • SIEGE HAUPTSITZ • SEDE SIEDZIBA • ОФИСНЫЙ ЦЕНТР :

40057 Quarto Inferiore - Bologna - Italy Via Giovanni XXIII, 2 Tel. +39 - 051 6009511 Ufficio Vendite Fax +39 - 051 767443 E-mail: commerciale@far.bo.it Export Dpt. Fax +39 - 051 768284 E-mail: export@far.bo.it

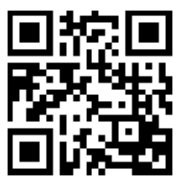

DEPOSITO • WAREHOUSE • DEPOT WARENLAGER • ALMACEN ODDZIAŁ • СКЛАД :

> 20099 Sesto San Giovanni Milano Italy Via Archimede, 8 Tel. +39 - 02 2409634 Fax +39 - 02 26222279 E-mail: milano@far.bo.it